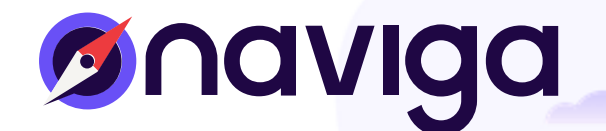

# GN4 PLUG-IN TRAINING GUIDE

CC2021 & 2022 Plug-in Version 5.16 February 2022

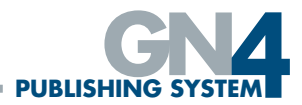

## LEGAL STATEMENT

© 2022 Naviga Inc. The copyright and the foregoing restriction on use extend to all media in which the information may be embodied. The information contained herein is the property of Naviga Inc. and is supplied without warranty or liability for errors or omissions. No part of this document may be reproduced or used except as authorized by contract or other express written permission.

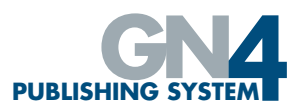

## TABLE OF CONTENTS

| Legal Statement                                                     | 2      |
|---------------------------------------------------------------------|--------|
| Introduction                                                        | 5      |
| Installing the Plug-Ins                                             | 5      |
| Introduction                                                        | 5      |
| Installing the Plug-Ins                                             | 5      |
| Logging In from within InDesign                                     | 6      |
| General Navigation                                                  | 7      |
| The GN4 Palette                                                     | 7      |
| Searching                                                           | 8      |
| Search Results                                                      | 10     |
| Saving Searches                                                     | 11     |
| Adding items to clipboard                                           | 11     |
| EXTERNAL DOCUMENTS (EXTDOCS)                                        | 12     |
| Creating the InDesign Template for use with the InDesign Plugin     | 12     |
| Creating InDesign (ExtDocs) from an Edition                         | 14     |
| Creating InDesign (ExtDoc) from a Page                              |        |
| Opening an InDesign Document                                        | 16     |
| Advertising Laver                                                   | 18     |
| Checking out an InDesign Document to use Offline                    | 10     |
| Add Current InDesign Document into GN4                              | 10     |
| Conving ExtDacs                                                     | 20     |
| Manually adjusting page numbers and number of pages in the document | 20     |
| Assigned To Current Document                                        |        |
| Assigned to Current Document                                        | ∠⊺<br> |
| Placing Articles of Stones onto Page (excloc) Documents             | ∠ı     |
| Automated areation of Articles from Stories                         | ZZ     |
| Automated creation of Editorial Imagon from Wire Imagon             | ~~~~   |
| Automated creation of Ealtonal Images from wire images              | ZZ     |
| Items in Current Document                                           | 23     |
| Penaing Jumps                                                       | 23     |
| Placing a Penaing Jump into a Document                              | 24     |
|                                                                     | 25     |
| Editing lext                                                        | 25     |
| Editing Pictures                                                    | 25     |
| Importing Items on a Page Document into GN4                         | 25     |
| Assigning Types to InDesign Boxes                                   | 26     |
| Setting the Document Workstate                                      | 27     |
| Creating PDFs of Page Documents                                     | 27     |
| InDesign Box Type Labels                                            | 27     |
| InDesign Folio Markers                                              | 28     |
| Auto Checkout                                                       | 29     |
| Document Complete Function                                          | 29     |
| Remove Content from Document                                        | 29     |
| Spike Content from Document                                         | 29     |
| Preflight Profiles                                                  | 29     |
| Not In GN4                                                          | 30     |
| Reflow Check                                                        | 30     |
| Utilities                                                           | 31     |
| Disabling All Boxes from GN4 Import                                 | 31     |
| Disabling Graphic Boxes from GN4 Import                             | 31     |
| Disabling Text Boxes from GN4 Import                                | 31     |
| Select First Import                                                 | 32     |
| Update On Open                                                      | 32     |
| Check in Offline Document                                           | 32     |
| GN4 Plug-In - other adobe applications                              | 33     |
| <b>o i</b>                                                          |        |

## **GN4 ADOBE PLUG-IN TRAINING GUIDE**

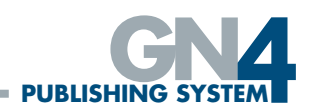

| Photoshop GNA Dlug-in          | 77 |
|--------------------------------|----|
|                                |    |
| Searching                      |    |
| Import Editorial Image         |    |
| Editing Photos                 |    |
| Reverting the changes          |    |
| InCopy GN4 Plug-in             |    |
| Opening an article             |    |
| The Fitting and rules Palettes |    |
| Introduction                   |    |
| The Fitting Palette            |    |
| The Rules Palette              | 40 |
|                                |    |

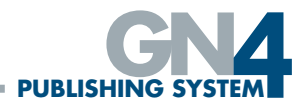

## INTRODUCTION

This training guide provides instructions on how to use the InDesign Plug-In for the GN4 Publishing system. It is assumed that the user has prior knowledge of the i4 system and features that are part of i4 will not be specifically covered in this guide.

When installed, the GN4 Plug-In adds a menu panel and palette to Adobe InDesign, InCopy and Photoshop for versions CC2021 and CC2022. No other versions of Adobe software are catered for currently. To see the Plug-Ins version number, on a PC go to Help>About Plug-Ins>GN4 (or InDesign>About Plug-Ins>GN4 on a Mac).

#### **INSTALLING THE PLUG-INS**

There are two parts to the installation of the plug-in

- 1. The i4 Extension (I4.ZXP)
- 2. The Adobe InDesign Plug-in (com.Miles33.GN4.zxp for PC, GN4Plugins2021.dmg for Mac CC2022 versions are also available)

#### <u>14 Installation - Mac</u>

On a Mac, you will need to install the i4 Extension first and this can be done easily using a third party application called **ZXP Installer**. ZXP Installer can be obtained from <u>https://</u><u>zxpinstaller.com</u>. Once you have ZXP Installer installed on your local machine, with Adobe InDesign open in the background, drag and drop the i4 Extension onto the ZXP Installer window. This will start the installation process for you. Once the installation has completed you should close InDesign.

#### Adobe InDesign Plug-in – Mac

To install the InDesign Plug-in on a Mac, ensure InDesign is not running then open the GN4Plugins2021.dmg and then copy all of the files to the following location:

/Applications/Adobe InDesign 2021/Plug-ins

#### Installation on a PC

Both the i4 Extension and the Adobe InDesign plug-in can be installed at the same time on a PC. To install these items, ensure all Adobe applications are shut down, open the ZXP Installer (see above for obtaining this application) and then drag and drop the com.Miles33.GN4.zxp file onto the ZXP Installer window.

Once everything is installed, you can open InDesign and you should have available a GN4 menu item under the Plug-ins Menu and also the GN4 extension available under the Window/ Extensions Menu.

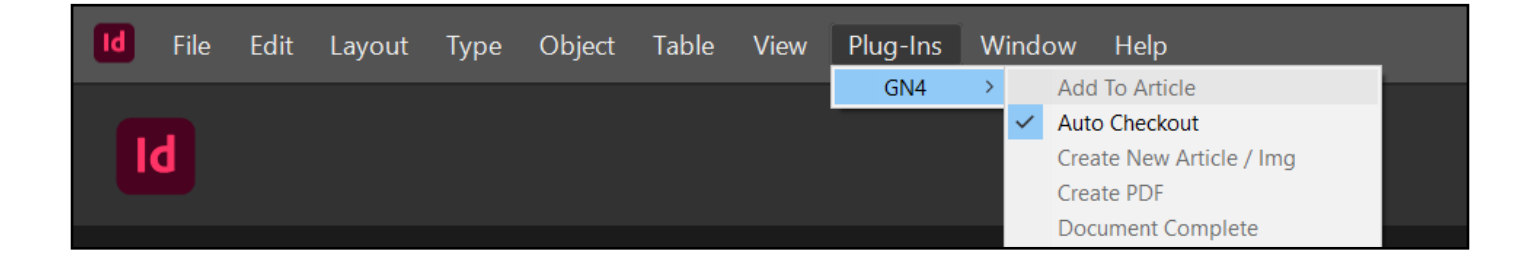

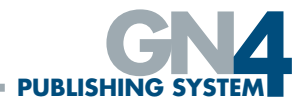

### LOGGING IN FROM WITHIN INDESIGN

| ole Vie | w Plug-Ins | Window    | Help               | _            |             |
|---------|------------|-----------|--------------------|--------------|-------------|
|         |            | Arrange   | >                  |              |             |
|         |            | Workspa   | e >                |              |             |
|         |            | Find Exte | isions on Exchange |              |             |
|         |            | Articles  |                    |              |             |
|         |            | CC Libra  | es                 |              |             |
|         |            | Colour    | >                  |              |             |
|         |            | Commer    | s >                |              |             |
| We      | alcome to  | Control   | Ctrl+Alt+6         |              |             |
|         |            | Editorial | >                  |              |             |
|         |            | Effects   | Ctrl+Shift+F10     |              |             |
|         |            | Extensio  | s >                | $\checkmark$ | GN4         |
|         |            | Info      | F8                 |              | GN4 Offline |

To login to GN4, the palette needs to be opened from the Windows>Extensions>GN4 menu. You will need to provide the URL of the server you are connecting to along with your user name and password. You should also provide a general name (of your choice) for this connection. If you need to connect to multiple sites, this will allow you to switch between the sites without having to re-enter the URL each time.

| ≎ GN4             | ×                                   |
|-------------------|-------------------------------------|
| Name              | Connection name                     |
| URL               | Enter I4 URL                        |
| Username          | Username                            |
| Password          | Password                            |
| Requires Login    | 8                                   |
|                   | Login                               |
| Connection URL ne | ✓ Create New<br>eds to point to I4. |

If the login times out due to no or slow connectivity then an appropriate error dialog will be displayed. If your username and/or password are not valid then the error dialog below will be displayed:

| JavaScript Alert - file:///C:/Program%20Files%20(x86)/ >                               | < |
|----------------------------------------------------------------------------------------|---|
| Invalid login, please check your user name and password (user name 'lisad'); (ERR0271) |   |
| ОК                                                                                     | ] |

If this occurs then the user can check the login details, select OK and try again. If the login attempt(s) continue to time out you will need to consult with your System Manager.

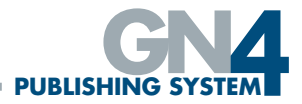

## **GENERAL NAVIGATION**

#### THE GN4 PALETTE

Once you have logged in, you will see the GN4 palette (as per the example pictured below). The GN4 palette will behave in the same way as any other palette of the Adobe application you are using it in. It can therefore be resized, collapsed, grouped with other palettes as a tab etc. Because there is a lot of information that requires a large amount of screen size, it is recommended where possible that a second screen is used from which the GN4 palette can be used.

| • GN4                            | Lisa D                                 | avidson 🗸 |
|----------------------------------|----------------------------------------|-----------|
| Search Q                         | O D ExtDocs     + +                    |           |
| CONTENT                          |                                        |           |
| CURRENT DOCUMENT                 |                                        |           |
|                                  |                                        |           |
|                                  |                                        |           |
|                                  |                                        |           |
|                                  |                                        |           |
|                                  |                                        |           |
|                                  |                                        |           |
|                                  |                                        |           |
|                                  |                                        |           |
|                                  |                                        |           |
|                                  |                                        |           |
| 🛓 Import Current Document 🛛 🛓 Im | port Current Template 🏾 🏦 Import Shape |           |

The buttons highlighted in the image above in the top left corner include the burger menu button which toggles the side bar menu on and off, the GN4 button which takes you to a cut down version of the GN4 interface and the Pages button which brings you back to whatever menu item you were previously on within the palette. The burger menu on the right hand corner allows you to log off from the system.

The lighter blue items on the sidebar e.g Content can be expanded by clicking on them.

| E GN4 Pages                          |                                          | Lisa Davidson • |
|--------------------------------------|------------------------------------------|-----------------|
| Search                               | • • ExtDocs                              | * + 2 ×         |
| CONTENT                              | 2 5 0, 0 III.Ust Name . B Actions 9,+ 9, |                 |
| Ch. ExtDocs                          |                                          |                 |
| D Pages                              |                                          |                 |
| III Tides                            |                                          |                 |
| Editions                             |                                          |                 |
| Articles                             |                                          |                 |
| <ul> <li>Editorial Images</li> </ul> |                                          |                 |
| Archive Images                       |                                          |                 |
| Wire Images                          |                                          |                 |
| Advanced search                      |                                          |                 |
| III MyTasks                          |                                          |                 |
| <ul> <li>Clipboard</li> </ul>        |                                          |                 |
| ▲ Import Current Document ▲ Imp      | sort Current Template 🛛 🚊 Import Shape   |                 |

The items that you see in the above screen shot will depend upon the configuration of the system. These items are the search menu items and allow you to access the various objects based on a filtered search.

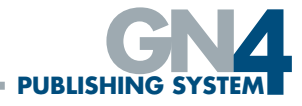

#### SEARCHING

When you click on one of the search menu items, depending on the system configuration, you will typically be presented with a search page like this:-

| <b>GN4</b> Pages           |                                        | Lisa Davidson 🗸 |
|----------------------------|----------------------------------------|-----------------|
| Search Q                   | G O ExtDocs                            | + - 2 ×         |
| 🐒 Lisa-My Test Article 🛛 🗸 | 2 2 Q ♦ IIIList Name ▲ C Actions &+ &- |                 |
| CONTENT                    |                                        |                 |
| C ExtDocs                  |                                        |                 |

Clicking on the Toggle Search button will open a search form that will allow you to filter down results. The various search forms will be different for different objects but these are some typical examples of search contexts that are likely to be used:-

#### Articles

| G 🖯 🖹 Sea     | rch - Articles 2480 items                          | × ×         |
|---------------|----------------------------------------------------|-------------|
| Full Text     | · · · · · · · · · · · · · · · · · · ·              |             |
| Name          | · · ·                                              |             |
| Folder        | ~ ·                                                |             |
| Modified Date | ~                                                  |             |
| Created Date  | ~                                                  |             |
| Categories    |                                                    |             |
| Linked        |                                                    |             |
| <b>2 D</b> Q  | ✿     Modified ▼     ▲     Actions     𝔅 +     𝔅 - | 1 / 100 < > |

For articles it is possible to search on text contents, name, the folder, the date it was modified or created, the category it is in and whether it is linked or not. The drop down menus give you greater filtering abilities, e.g.:-

| G O 🖹 Sea     | arch - Articles 🛛 🗧                     | items     |         |          | -              | - × × |
|---------------|-----------------------------------------|-----------|---------|----------|----------------|-------|
| Full Text     | ~                                       |           |         |          |                |       |
| Name          | Contains ~                              | terrified |         |          |                |       |
| Folder        | Contains<br>Equal                       |           |         |          |                |       |
| Modified Date | Starts With<br>EndsWith                 |           |         |          |                |       |
| Created Date  | ~                                       |           |         |          |                |       |
| Categories    |                                         |           |         |          |                |       |
| Linked        | -                                       |           |         |          |                |       |
| <b>2</b> 🖪 Q  | ✿ Modified ◄                            | Actions   | Ø + Ø - |          |                |       |
|               | Name                                    | Workstate | Info    | Length   | Folders        |       |
|               | 'I am terrified I'm not going to exist' |           | S .     | 608.02pt | /NCE/News/Demo | 🗸     |
|               |                                         |           |         |          |                |       |

### **GN4 ADOBE PLUG-IN TRAINING GUIDE**

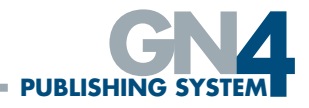

#### Editorial Images

| G O G Sea     | rch - Editorial Images 🔹 🖛 🗕 💌 🗙                                                                                                    |
|---------------|----------------------------------------------------------------------------------------------------|
| Folder        |                                                                                                    |
| Name          | <ul> <li>✓</li> </ul>                                                                                                    |
| Modified Date | ~                                                                                                    |
| Created Date  | ~                                                                                                    |
| <b>2 D</b> Q  | Image: Medium Icons     Created →     Image: Actions     Image: Head of the second second seco |

Editorial images can be searched according to what folder they reside in, their name, the date they were modified or the date they were created.

#### Archive Images

| Full Text     |                 |
|---------------|-----------------|
| Publication   |                 |
| ublication D  | dd/mm/yyyy      |
| Modified Date | ~               |
| Created Date  | ~               |
| Title         |                 |
| Categories    |                 |
| Keywords      |                 |
| Authors       |                 |
| 2 🖪 Q         | Actions 🗞 + 🗞 - |

Archive Images again will have a different set of search criteria to use. All of the above searches are configurable by the systems manager and therefore the screen shots illustrated may not entirely reflect what individual users will see.

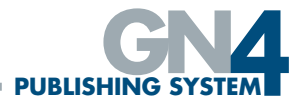

#### SEARCH RESULTS

Once you have selected your search criteria and have clicked the refresh icon your results will be listed below the search form and it is possible to alter the way the results are displayed. For example, when you have searched on Articles, you are able to alter the sort order in which items are displayed by changing between the modified date, the name, the folder name and the workstate from either the drop down menu shown below or by clicking on the various headings in the table:-

| O | ٥ | 🖹 Ar     | ticles    | 2480 items |         |         |             |                   |          | -H -                                   | × |
|---|---|----------|-----------|------------|---------|---------|-------------|-------------------|----------|----------------------------------------|---|
| 4 | 2 | <b>B</b> | •         | Modified 🕶 | Actions | Ø + Ø - |             |                   |          | 1 / 100 🔇                              | • |
|   |   |          | Name      | Modified 🗸 | cstate  | e       | Modified -  | Info              | Length   | Folders                                |   |
|   | È | ľ        | Milder    | Name       | ssign   | ed      | 8 days ago  | 5 Q               | 572.74pt | /Daily Echo/Articles/1 -<br>Ready/News | • |
|   |   | ľ        | Demo      | Folder     | ssign   | ed      | 9 days ago  | <i>S</i> <b>b</b> | 245.08pt | /Daily Echo/Articles/1 -<br>Ready/News | ~ |
|   | Ē | ľ        | Iliffe St | Workstate  | ssign   | ed      | 9 days ago  | 8 Q<br>1          | 167.51pt | /Daily Echo/Articles/1 -<br>Ready/News | ~ |
|   | È | Ø        | Farron    | Bashes     |         |         | 10.days.ago | S Q               | 0pt      | /Daily Echo/News Desk                  | ~ |

When you click on the settings icon you can alter the number of results that are displayed on the page (0 selects the default value of 25 per page otherwise you can set it to anything from 1 to 50). You can also specify the number of layout columns displayed between 3 and 12:-

| Edit Settings                                                              |
|----------------------------------------------------------------------------|
| Number of items per page                                                   |
| 0                                                                          |
| Set to zero to use the system default value 25<br>Number of layout columns |
| 12                                                                         |
| Apply                                                                      |

When you have searched for any type of image or page, you can also toggle between list view or icon view:-

|                  | Medium Icons Crea | ated - Actions   | Ø+ Ø-            |              | 3 / 170 < > |   |          |          | -             |           |         |          |              |                                   |             |       |
|------------------|-------------------|------------------|------------------|--------------|-------------|---|----------|----------|---------------|-----------|---------|----------|--------------|-----------------------------------|-------------|-------|
|                  |                   |                  | <b>6</b>         |              |             | 2 | 8        | Q 0      | ill List      | Created • | Actions | 6+ 6-    |              | 3                                 | / 170 <     | · · · |
|                  |                   | 2-1              |                  | All distants |             |   | Lock Tit | le       |               |           | w       | orkstate | Modified     | Folders                           |             |       |
|                  |                   |                  |                  |              |             |   |          | 37 Darra | n Hell Week   |           |         |          | 3.months.ago | /Daily Echo/Pho<br>Desk/3 - Proce | oto<br>ised | ~     |
|                  |                   |                  | 100              |              |             |   |          | HelenOS  | ullivanNavill | lu        |         |          | 2.months.ago | /Daily Echo                       |             | ~     |
| 37 Darran Hell W | HelenOSullivanNa  | DonalOSullivanNa |                  | Mare Vark    |             |   |          | DonalOS  | ullivanNavill | lu        |         |          | 4.months.ago | /Daily Echo                       |             | ~     |
| <u></u>          |                   | 890              | oo Norma Holey S | New TOTA     |             |   |          |          |               |           |         |          |              |                                   |             |       |

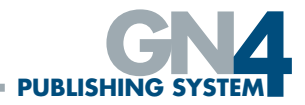

#### SAVING SEARCHES

It is possible to save any of your searches by clicking on the save buttorequired to give the saved search a name:-

🖺 button. You will be

| 00  | Search -      | Editorial Images     | 42   | 35 items   |      |        |              |                          | - 2                   | ×   |
|-----|---------------|----------------------|------|------------|------|--------|--------------|--------------------------|-----------------------|-----|
|     | Folder        |                      |      |            |      |        |              |                          |                       |     |
|     | Name          |                      | ~    |            |      |        |              |                          |                       |     |
| N   | lodified Date | Before               | ~    | 11/02/2022 |      |        |              |                          |                       |     |
|     |               |                      |      | -: 0       |      |        |              |                          |                       |     |
|     | Created Data  |                      |      |            |      |        |              |                          |                       |     |
| 0   | a Q           | Editorial Images - 3 | Save | Search     |      | ×      |              |                          | 3 / 170 📢             | < > |
| Loc | k Title       |                      |      |            |      |        | Aodified     | Folders                  |                       |     |
|     | <b>0</b> 37   |                      |      |            | Save | Cancel | 3.months.ago | /Daily Ech<br>Desk/3 - F | io/Photo<br>Processed | ~   |
|     | 🖸 Hel         |                      |      |            |      |        | .months.ago  | /Daily Ech               | 10                    | ~   |

Once you have any searches saved, a new item will appear in the sidebar menu listing all of your saved searches. You can click on the burger menu to change the order the saved searches appear in the list (using the up and down arrows highlighted below) and delete them if necessary from the 'Manage Saved Searches' window:-

| CN4 Pages                        |   |                                                  |             |
|----------------------------------|---|--------------------------------------------------|-------------|
| Search                           | Q | o 6N4                                            | =           |
| SAVED SEARCHES                   | ≡ | Manage Saved Searches                            | ×           |
| Articles containing Terrified    |   | O Drag and drop saved searches to re-order them. | ×           |
| L ExtDocs - Daily - Test Edition |   | Articles containing Terrified                    |             |
| <ul> <li>Wires</li> </ul>        |   | I ExtDocs - Daily - Test Edition                 | Delete Edit |
| CONTENT                          |   | 1 🙆 Wires                                        | Delete Edit |
| CURRENT DOCUMENT                 |   |                                                  |             |

## ADDING ITEMS TO CLIPBOARD

You can add anything from a search result to the clipboard by selecting the item and then clicking on the paper-clip icon ('+' will add the selected item to your clipboard and '-' will remove the selected item from your clipboard):-

| 00 | 🗅 ExtDocs - Daily | - Test Edition 17 items 1 |           | - | × |
|----|-------------------|---------------------------|-----------|---|---|
| 2  | B Q ♦ i≣ List     | Name Actions              | 🕲 + 🕲 -   |   |   |
| 0  | 1                 |                           | Upto Date | - | ~ |

You are then able to view and access all items on your clipboard from the sidebar menu:-

| 0 GN4                              |                                     |                 |
|------------------------------------|-------------------------------------|-----------------|
| E GN4 Pages                        |                                     | Lisa Davidson - |
| ExtDocs                            | • • • • Clipboard almm              | * - > ×         |
| Pages                              | 2 🖻 🌢 🔳 List Name 🖌 🖨 Actions 🗞 + 🕅 | 5 -             |
| I Titles                           | Lock Title Workstate Modified       | Folders         |
| 2 Editions                         |                                     | /NCE/News/Demo  |
| Articles                           | © % about.7.hours.ago               | ~               |
| Editorial Images                   | about 6 years, ago                  | /Wires 🗸        |
| <ul> <li>Archive Images</li> </ul> | 11115084019-<br>syria-pr            |                 |
| <ul> <li>Wire Images</li> </ul>    |                                     |                 |
| Advanced search                    |                                     |                 |
| i≣ MyTasks                         |                                     |                 |
| N Clipboard                        |                                     |                 |
| CURRENT DOCUMENT                   |                                     |                 |

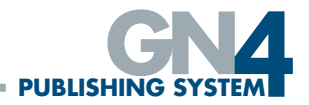

## EXTERNAL DOCUMENTS (EXTDOCS)

InDesign documents created within the GN4 system are known as ExtDocs. ExtDocs can be generated from existing Fred documents and/or InDesign Template Editions. Either a single page document or a whole Edition of page documents can be created. Enablement of this feature is controlled by back end I4 configuration and can be set for different users or for different groups.

## CREATING THE INDESIGN TEMPLATE FOR USE WITH THE INDESIGN PLUGIN

The InDesign Template only needs to match the Master Pages of the equivalent Fred Template. Therefore for a basic template only a Left, Right, Frontpage and Double are required that matches the master Fred Masters.

To create this template we need to create an InDesign document that contains the relevant master pages configured with any required layouts/grid, page furniture and folios.

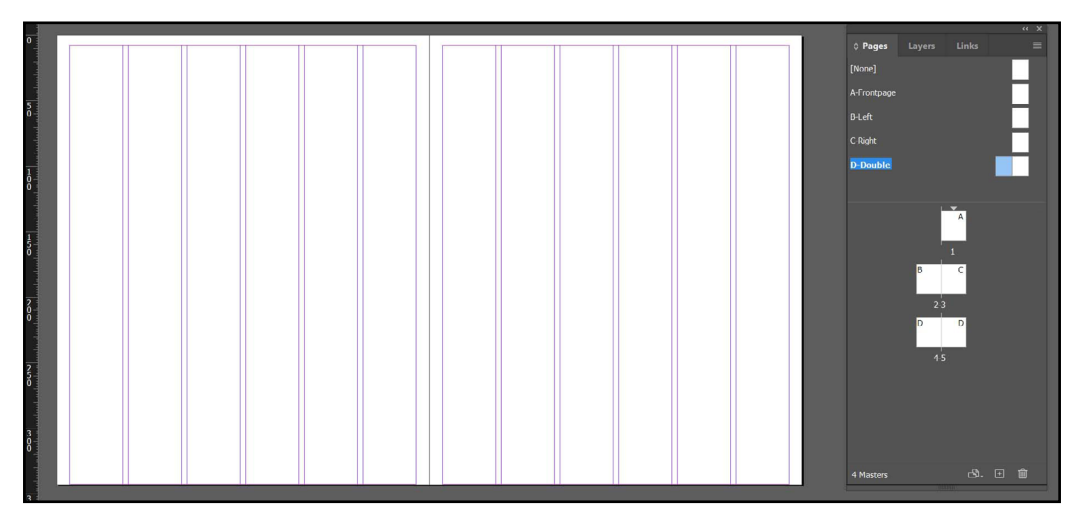

The screen shot above shows an example of such a document where all the required master pages have been set up (although it could be that the Left and Right pages can use the 'Double' master and therefore you don't necessarily need 4 separate masters configured within InDesign).

We now need four separate InDesign Documents to upload as templates for Left, Right, Double and Frontpage (ensuring that each page is using the relevant master):-

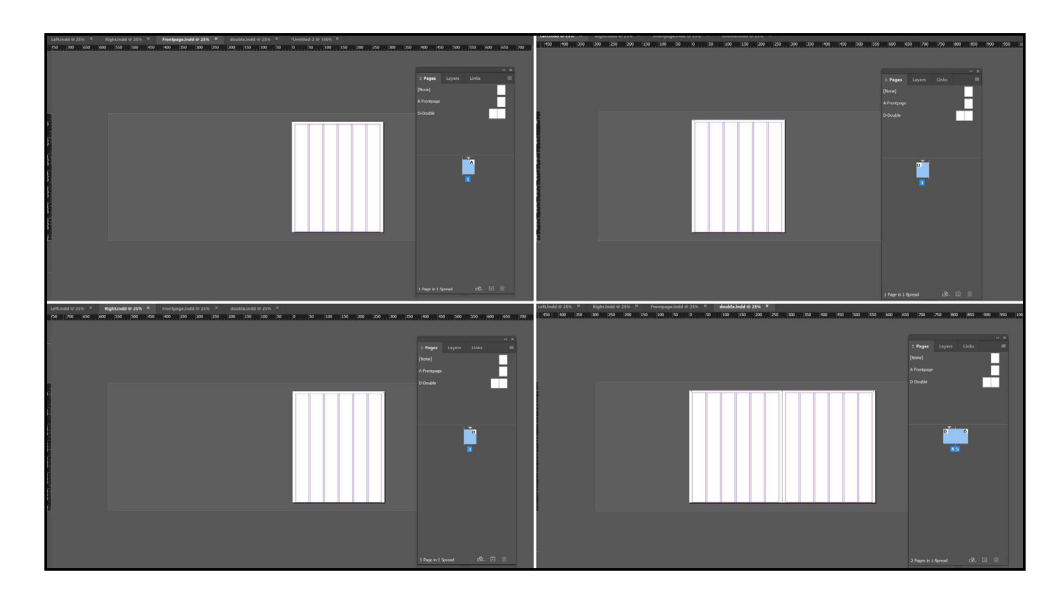

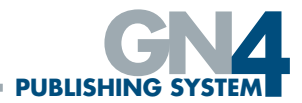

To upload these templates for use with the InDesign Plugin open one of the above documents in InDesign and then from the GN4 plugin click on 'Import Current Template':-

| Editorial Images                    |                             |  |
|-------------------------------------|-----------------------------|--|
| Archive Images                      |                             |  |
| Wire Images                         | Business                    |  |
| <ul> <li>Advanced search</li> </ul> |                             |  |
| I MyTasks                           |                             |  |
|                                     |                             |  |
| CURRENT DOCUMENT                    |                             |  |
| 1 Import Current Document           | ent Template 🏛 Import Shape |  |

At the 'Upload – Edition information' screen, enter the name of the template so that it matches the relevant master page of the equivalent Fred Template – in our example below we enter 'Left'. Then select the Edition you want to upload the template for, the section, zone and booklet. Then click Next:-

| Name *    | Left                             |  |  |
|-----------|----------------------------------|--|--|
| Edition * | TEMPLATE 16 Indesign KERRY EYE's |  |  |
| Section * | Daily-                           |  |  |
| Zone *    | Daily:-                          |  |  |
| Booklet * | Daily-                           |  |  |
|           |                                  |  |  |
|           |                                  |  |  |
|           |                                  |  |  |
|           |                                  |  |  |
|           |                                  |  |  |
|           |                                  |  |  |
|           |                                  |  |  |

Repeat the above step until all templates are uploaded.

Please note that it is important to remember to save the source InDesign Document prior to each upload. It is also a good idea to insure that the 'Section Prefix' and 'Section Marker' fields under 'Numbering & Section Options...' for the InDesign Master Page are blank.

See the following screen shot which shows what the 'Numbering & Section Options...' window should look like:-

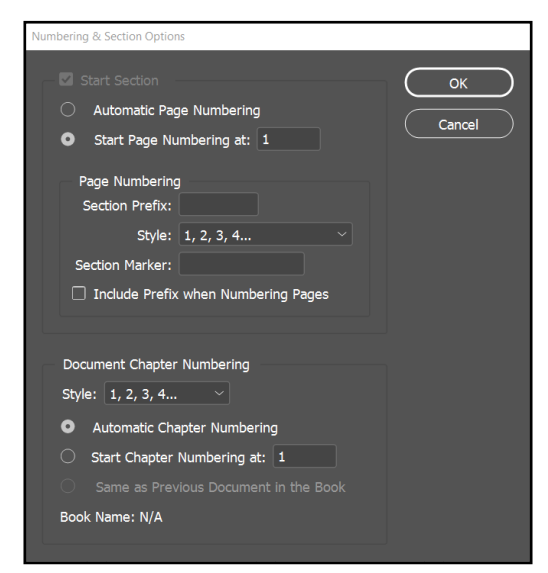

When an extDoc created in this way is subsequently opened the Advertising Layer will always be updated to that of the corresponding Fred page.

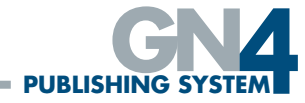

#### **CREATING INDESIGN (EXTDOCS) FROM AN EDITION**

To create a whole Edition of InDesign documents, search for the Edition you want to use then either from the Context menu or the Actions button select 'Create InDesign'.

| GN4                                  |               |                                               |               |                            |                 |
|--------------------------------------|---------------|-----------------------------------------------|---------------|----------------------------|-----------------|
| E GN4 Pages                          |               |                                               |               |                            | Lisa Davidson   |
| CONTENT                              | 0 0           | 🕰 Search - Editions 🛛 🧕                       | items         |                            | • - 2 ×         |
| ) ExtDocs                            |               | Title Kerry's Eye                             |               |                            |                 |
| ) Pages                              |               | Name                                          |               |                            | Le Properties   |
| 1 Editions                           |               | Number                                        |               |                            | O History       |
| Articles                             | Hide t        | Date dd/mm/yyyy                               |               |                            | Create InDesign |
| Editorial Images                     | 0             | 🖺 😋 🌼 Date 🕶 🖸                                | Actions 📎+ 📎- |                            |                 |
| Archive Images                       |               | Lock Name                                     | Title         | Modified                   | C Pages         |
| URRENT DOCUMENT                      | 00            | 48 KY - 2021-12-05                            | Kerry's Eye   | 4.days.ago [Administrator] | Indesign Docs   |
| Assigned To Current Document         | 0 0           | 48 KY - 2021-12-02                            | Kerry's Eye   | 4.days.ago [Administrator] | More            |
|                                      |               | 46 KY - 2021-11-18                            | Kerry's Eye   | 4.days.ago [Administrator] |                 |
| Items in current Document            |               | Template KYE-TEMPLATE                         | Kerry's Eye   | 4.days.ago [Administrator] | - 🗸             |
| Pending Jumps                        |               | Template XX_[DO NOT<br>USE]-Edition-Creation- | Kerry's Eye   | 4.days.ago [Administrator] |                 |
| 1 Import Current Document 1 Import C | Current Templ | ate import Shape                              |               |                            |                 |

At the 'Find Edition Template' dialogue, you can select a template that you wish to use or you can leave templates unselected and click 'Next' – in which case all pages will be created the same size based on the Fred Pages Master page. The system will now go and create the documents for you:-

| Find Edition Template                   |      |       |                                   |
|-----------------------------------------|------|-------|-----------------------------------|
| 1 Januari                               |      |       |                                   |
| Lock Name                               | Date | Title | Modified                          |
| TEMPLATE MK news template               |      | Daily | about 6 years ago (Marco Rebasti) |
| TEMPLATE DEMO template edition/ads pla  | n    | Daily | about.6.years.ago [Marco Rebasti] |
| O D TEMPLATE MK TEMPLATE 32             |      | Daily | about 6.years.apo [Marco Rebasti] |
| O D TEMPLATE Tabloid template           |      | Daily | about 6 years ago [GN4 User]      |
| TEMPLATE NCE template                   |      | Daily | about 5 years ago [GN4 User]      |
| TEMPLATE Indesign template              |      | Daily | about 5 years ago [GN4 User]      |
| O D TEMPLATE NCE TEMPLATE NEW           |      | Daily | about 5 years ago [GN4 User]      |
| C TEMPLATE XXXKerry's Eye - Fred Templa | 0    | Daily | 4.months.ago [GN4 User]           |
| TEMPLATE 16 Indesign KERRY EYE's        |      | Daily | 4.months.agg [GN4 Usor]           |
|                                         |      |       |                                   |
|                                         |      |       |                                   |
|                                         |      |       |                                   |
|                                         |      |       |                                   |
|                                         |      |       |                                   |
|                                         |      |       | Next Cancel                       |
|                                         |      |       |                                   |
|                                         |      |       |                                   |

If an InDesign document already exists in the Edition for that page folio, running this function will NOT recreate or overwrite the document again. If the document is required to be recreated then the existing InDesign document must be deleted first.

If there are existing Template Edition documents (of extDoc format) for the Title you must choose which one you want to utilise. If there aren't any Template Edition documents available for the Title then an extDoc is created using the Fred Pages Master page. Both Editorial and Advertising Layers are created from this document.

If the chosen Template Edition document contains a page name folio matching that of the Fred page folio (i.e. Page 6) then the Template Edition document (extDoc) is used to create the page documents dimensions and Editorial Layer but the Advertising Layer is created from the Fred page.

If the chosen Template Edition document doesn't contain a page name matching that of the Fred page (i.e. Page 6) but does have a Master page name matching that of the Fred pages Master page name (i.e. LEFT), then the two matching Master page(s) are used to create the Editorial Layer (from the Template Edition Master extDoc) and Advertising Layer (from the Fred Page Master page) respectively.

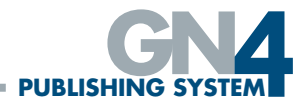

If there are no matching Master page names between the Template Edition document and the Fred page then the Fred pages Master page is used to create the Advertising and Editorial Layers.

If any Fred document used to create an extDoc page has Editorial or standing material on it, this content is not transferred onto the created InDesign document. Only the Advertising Layer content can be inserted from a Fred page when an InDesign document is created.

The logic used for the creation function is below:

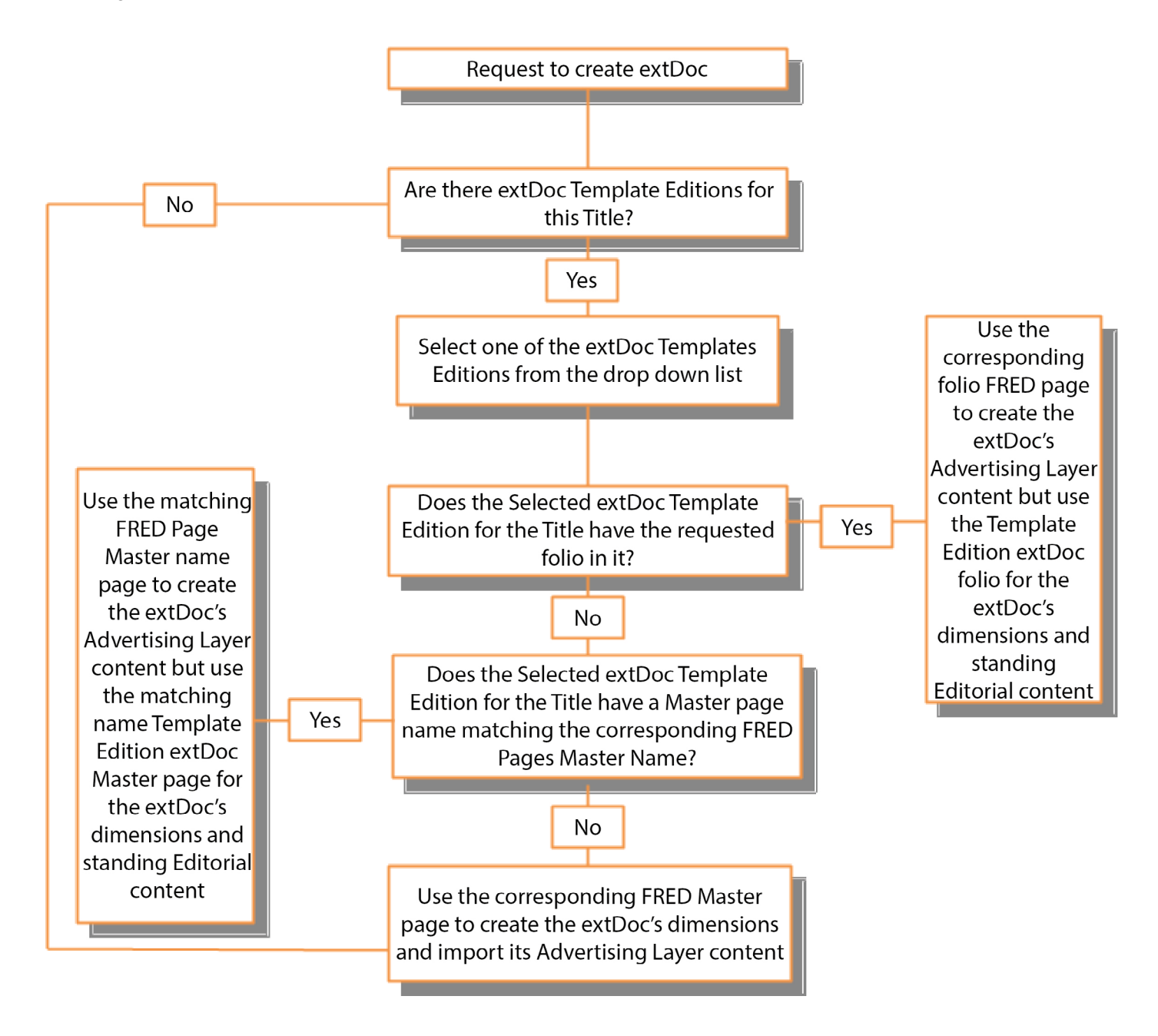

## CREATING INDESIGN (EXTDOC) FROM A PAGE

To create a single InDesign document from an existing FRED page, search for the page you want to create then either select the page and click the Actions button or using the drop down context menu click 'Create InDesign':-

### **GN4 ADOBE PLUG-IN TRAINING GUIDE**

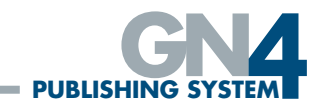

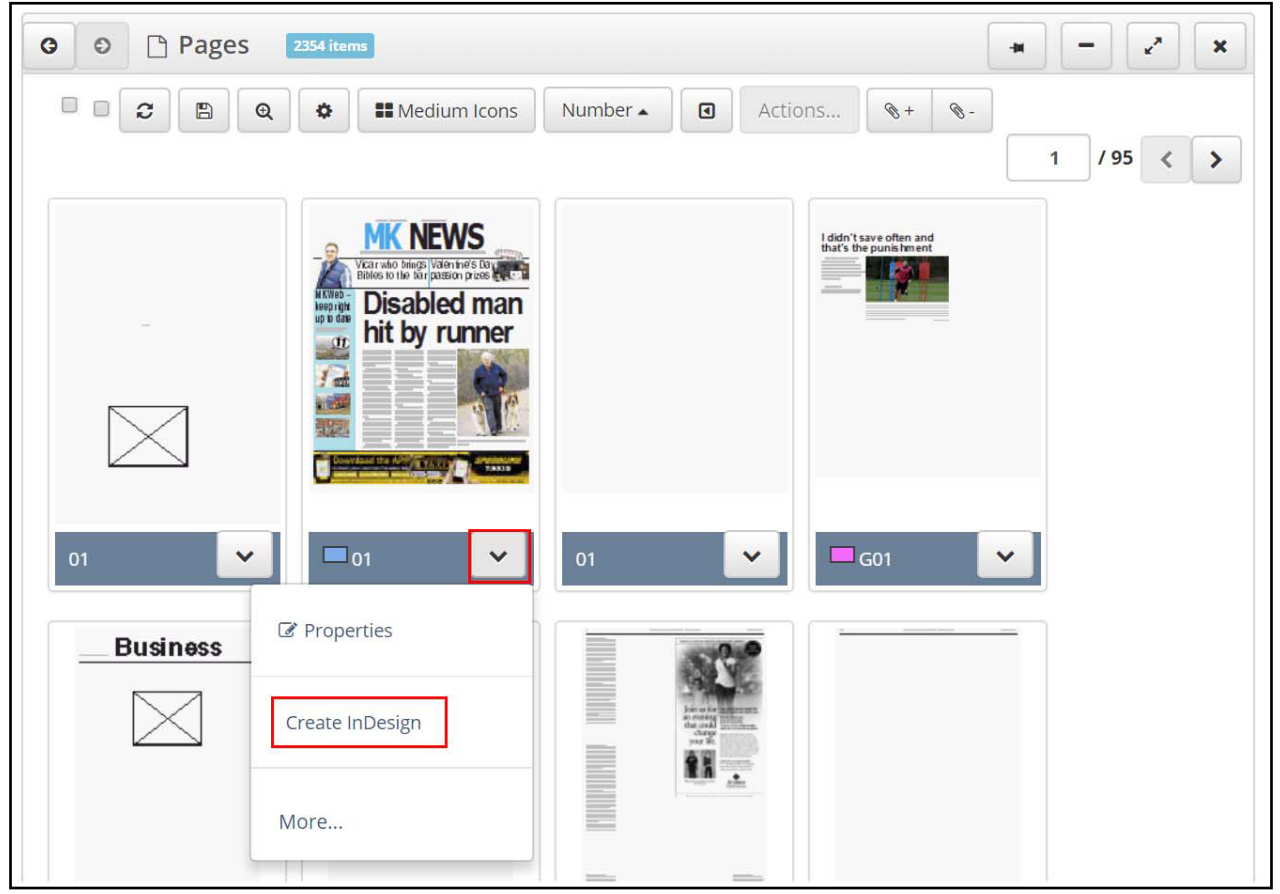

At the 'Find Edition Template' dialogue, you can select a template that you wish to use or you can leave templates unselected and click 'Next' – in which case all pages will be created the same size. The system will now go and create the documents for you:-

| Find Editic   | n Template                              |      |       | ×                                 |
|---------------|-----------------------------------------|------|-------|-----------------------------------|
| <b>3</b> 2000 |                                         |      |       |                                   |
|               | Lock Name                               | Date | Title | Modified                          |
| 0 🗅           | TEMPLATE MK news template               |      | Daily | about 6 years ago (Marco Rebasti) |
| 0 🗅           | TEMPLATE DEMO template edition/ads plan |      | Daily | about 6 years ago (Marco Rebasti) |
| 0 🗅           | TEMPLATE MK TEMPLATE 32                 |      | Daily | about 6 years ago [Marco Rebasti] |
| 0 🗅           | TEMPLATE Tabloid template               |      | Daily | about 6 years ago [GN4 Usor]      |
| 0 🗅           | TEMPLATE NCE template                   |      | Daily | aboul 5 years ago [GN4 User]      |
| 0 🗅           | TEMPLATE Indesign template              |      | Daily | about 5 years ago [GN4 User]      |
| 0 🗅           | TEMPLATE NCE TEMPLATE NEW               |      | Daily | about 5 years ago [GN4 User]      |
| 0 0           | TEMPLATE XXXXerry's Eye - Fred Template |      | Daily | 4 months.ago [GN4 User]           |
| 0 🗅           | TEMPLATE 16 Indesign KERRY EYE's        |      | Daily | 4 months ago [GN4 User]           |
|               |                                         |      |       |                                   |
|               |                                         |      |       |                                   |
|               |                                         |      |       |                                   |
|               |                                         |      |       |                                   |
|               |                                         |      |       |                                   |
|               |                                         |      |       |                                   |
|               |                                         |      |       | Next Cancel                       |
|               |                                         |      |       |                                   |

When you are creating just a single page, the document will open up in InDesign for you.

#### **OPENING AN INDESIGN DOCUMENT**

InDesign documents can be opened via the ExtDocs menu or via the Editions menu.

To open an an InDesign document via the ExtDocs menu, click on the ExtDocs item from the side bar then click on the 'Toggle Search' button to expand the search form:-

| E GN4 Pages            |   |                                                                                                | Lisa Davidson 🗸 |
|------------------------|---|------------------------------------------------------------------------------------------------|-----------------|
| Search                 | Q | G O 🗅 ExtDocs                                                                                  | + - 2 ×         |
| 🖏 Lisa-My Test Article | ~ | C         Q         Image: Elist         Name ▲         Image: Actions         S +         S - |                 |
| CONTENT                |   |                                                                                                |                 |
| ExtDocs                |   |                                                                                                |                 |

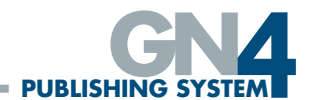

Specify at least one search criteria item to filter the results by and then click on the refresh button:-

| ර ව 🗅 Searc         | 1 - ExtDocs 156 items           |                                                                                                 | н – и                                                                  |
|---------------------|---------------------------------|-------------------------------------------------------------------------------------------------|------------------------------------------------------------------------|
| Title               | Daily                           |                                                                                                 | Ţ                                                                      |
| Edition             |                                 |                                                                                                 | ¥                                                                      |
| Date                | ×                               |                                                                                                 |                                                                        |
| Name                |                                 |                                                                                                 |                                                                        |
| Workstate           | Filed     Ads/     (AP)     NOT | Ready Edit Layout Closer  Approved ToPrint Complete  APPROVED (AP) WAITING IND  CHECKED CHECKED | d New ToArchive Archived<br>(AP) TO APPROVE<br>ESIGN PAGE SKIPPED News |
| Section             |                                 |                                                                                                 | •                                                                      |
| Zone                |                                 |                                                                                                 | v                                                                      |
| Booklet             |                                 |                                                                                                 | v                                                                      |
| <i>2</i> <b>B</b> Q | > I≣ List Name ▲                | Actions 🔇 + 🔇 -                                                                                 | 1 /7 < >                                                               |
| Lock Nam            | Workstate                       | Modified                                                                                        | Link Status                                                            |
| 1                   |                                 | a day ago [Lisa Davidson]                                                                       | Upto Date 🗸 🗸                                                          |

From the results of your search, you can select and open one or more documents either by clicking on the rows, selecting Actions and then open from the menu, or using the context drop down menu and choosing open:-

| 2 | <b>e e</b> | ≣ List Modified ▲ | Actions 📎 + 📎 -               | 1 /7 < >      |
|---|------------|-------------------|-------------------------------|---------------|
|   | Lock Name  | Workstate         | ▶ Open                        | Link Status   |
|   | 4          |                   | open                          | Upto Date 🗸 🗸 |
|   | 18         |                   | C Properties                  | Upto Date 🗸 🗸 |
|   | 24         |                   | 缗 CopyExtDoc                  | Upto Date 🗸 🗸 |
|   | 4          |                   | 🖻 Offline                     | Upto Date     |
|   | 18         |                   | NEXMEN JANES REA LOINT OSCI ] | Upto Date 🗸 🗸 |

It is also possible to open the document from the 'Properties' page.

To open an InDesign document from the Editions menu item, click on the Editions item from the side bar then click on the 'Toggle Search' • button. Enter at least one search criteria item in the search form and then click the 'Refresh' • button. From the resulting list of your search, select the Edition containing your InDesign document and either from the Actions button or the context drop down menu select 'Indesign Docs':-

| G  | e e sea        | ircn - Ealtic              | 29 items |       |             |                   | Properties      |
|----|----------------|----------------------------|----------|-------|-------------|-------------------|-----------------|
|    | Title<br>Name  | Daily                      |          |       |             |                   | O History       |
|    | Number<br>Date | dd/mm/                     | vyyy     |       |             |                   | Create InDesign |
| Hi | de templates   |                            |          |       |             |                   | 🕼 Pages         |
| C  | 8 B Q          | Date                       | ▪        | . 🕥 + | <i>©</i> -  |                   | C Indesign Docs |
|    | Lock N         | ame                        | Title    |       | Modified    |                   |                 |
|    | <sup>2</sup> 2 | 1/10/2021<br>110 Kerry Eye | Daily    |       | 29 days ago | [GN4 User]        | More            |
|    | D 0            | 7/09/2021                  | Daily    |       | about a mor | nth.ago [GN4 User | ı — 🗸           |

This will now show you a thumbnail of your pages within the selected edition and you can open an individual InDesign document by selecting open from the dropdown menu, by selecting the Actions button and clicking open or by opening the properties of a document and clicking open:-

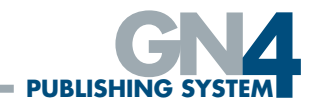

### **GN4 ADOBE PLUG-IN TRAINING GUIDE**

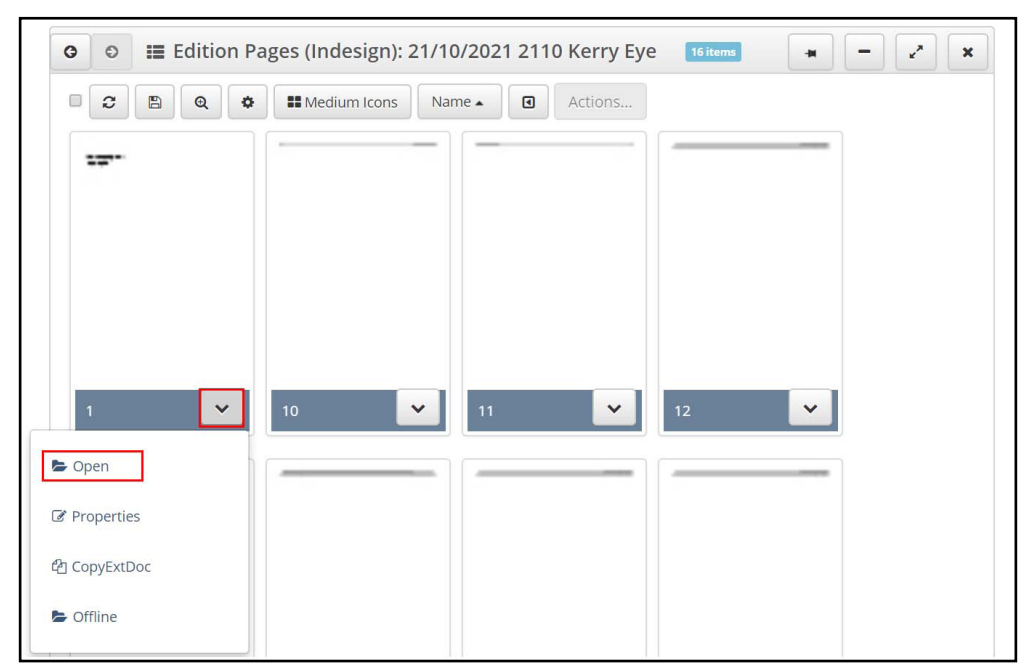

If the extDoc is locked it will ask if you want to open the page in Article Mode:-

| Adobe InDesign                                                                                                    | Workstate                               | Ť      | Filed Ready Edit | Layout Closed New |   |
|----------------------------------------------------------------------------------------------------|-----------------------------------------|--------|------------------|-------------------|---|
| document '21/10/2021 2110 Kerry Eye 1' (id: 29767'<br>'Lisa Davidson' (id: 3066) 11/12/2021 10:55:34 AM (<br>(ERR0233) | 53) is in use: user<br>normal, content) |        | Complete (AP) TO |                   |   |
| Would you like to open the document in Article Mode                                                                    | e?<br>Cancel                            |        | NOT CHECKED      | HECKED            |   |
| III Titles                                                                                                    | Zone                                    |        |                  |                   | • |
| Shai 🕫 Editions                                                                                                    | Booklet                                 |        |                  |                   | * |
| Now 📄 Articles                                                                                                    |                                         | Aame 🔺 | Name Action      | Link Status       |   |
| Editorial Images                                                                                                    | □ ▲ 1                                   |        |                  | Upto Date         | ~ |
| Archive Images                                                                                                    | . 1                                     | 0      |                  | Upto Date         | ~ |

A progress bar will run whilst the document is opening. When in 'Article Mode', the user will only be able to make changes to the text but not the layout of the page.

#### ADVERTISING LAYER

When an extDoc is opened via the Plug-In, the latest saved Advertising Layer Layout is always uploaded with the document, even if this overlays page document content that was already present before the advertising layer layout change.

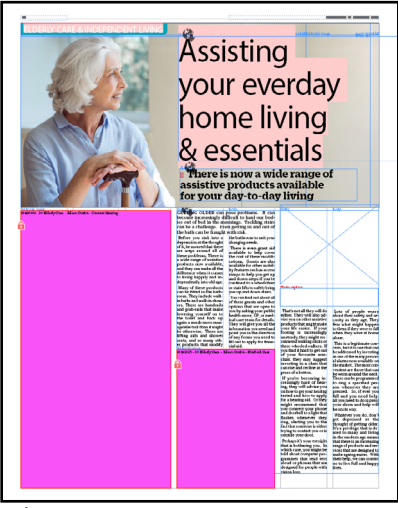

The Advertising Layer will be locked.

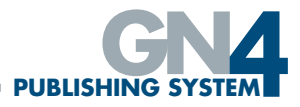

#### CHECKING OUT AN INDESIGN DOCUMENT TO USE OFFLINE

To use an InDesign document offline, search for the extDoc using the methods above and then from the context menu select the offline option:

| 2 | B Q 🔅     | I≣ List Modified ▼ | Actions 🔍 + 📎 -                   | 1 /7 < >                                                                                                    |
|---|-----------|--------------------|-----------------------------------|----------------------------------------------------------------------------------------------------|
|   | Lock Name | Workstate          | Modified 🗸                        | Link Status                                                                                                    |
|   | 1         |                    | a day ago [Lisa Davidson]         | Upto Date 🗸 🗸                                                                                                    |
|   | A9        |                    | a day ago [Lisa Davidson]         | Conen                                                                                                    |
|   | Left      |                    | <u>3 days ago</u> [Lisa Davidson] | e open                                                                                                    |
|   | A1        |                    | <u>3 days ago</u> [Lisa Davidson] | C Properties                                                                                                    |
|   | A24       |                    | <u>3 days ago</u> [Lisa Davidson] | අ CopyExtDoc                                                                                                    |
|   | A23       |                    | 3 days ago [Lisa Davidson]        | Contraction of the second second seco |
|   | A22       |                    | <u>3 days ago</u> [Lisa Davidson] |                                                                                                    |

This will check out the document and open the checked out version. These files are downloaded to the user documents folder in a folder typically called 'Miles\_33\_GN4'.

### ADD CURRENT INDESIGN DOCUMENT INTO GN4

To add an InDesign document into GN4 from InDesign, with the document open in InDesign click the 'Import Current Document' button from the GN4 plugin window:-

| 💿 Wire Images             |          |                 | 24             | about 5 years ago [GN4 User] | Upto Date 🗸 🗸 |
|---------------------------|----------|-----------------|----------------|------------------------------|---------------|
|                           |          |                 | 4              | about 5 years ago [GN4 User] | Upto Date 🗸 🗸 |
|                           | _        |                 | 18             | about 5 years ago [GN4 User] | Upto Date 🗸 🗸 |
| 📕 MyTasks                 | -        | -               | 24             | about 5 years ago [CNA Hear] | Linto Data    |
| 1 Import Current Document | Import C | urrent Template | 🏛 Import Shape |                              |               |

At the resulting 'Upload – Edition information' screen, use the drop down lists to select the edition, section, zone and booklet of where you want to upload the document to:

| Upload - Edition in | formation                    | ×           |
|---------------------|------------------------------|-------------|
| Edition *           | 15/11/2021 Lisa Test Edition | ~           |
| Section *           | Daily:-                      | ~           |
| Zone *              | Daily-                       | ~           |
| Booklet *           | Daily-                       | ~           |
|                     |                              |             |
|                     |                              |             |
|                     |                              |             |
|                     |                              |             |
|                     |                              |             |
|                     |                              |             |
|                     |                              |             |
|                     |                              |             |
|                     |                              |             |
|                     |                              |             |
|                     |                              | Next Cancel |

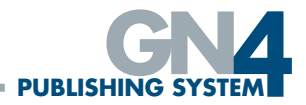

Only InDesign documents that have been saved can be uploaded; attempting to upload a new unsaved document will generate an appropriate error message.

When the document has been added it will close the current document and open the one that was added to GN4. The name of the extDoc defaults to the page number. The ability to add pages is disabled by default.

If the document being uploaded to the system contains text boxes with content in, they will by default be set to a box type of Disable Import so that once the document has been added it can be opened and closed without the user being forced mark the types of text boxes throughout the document (and then having to import content into the GN4 system if the box type is not set to Disable Import). This enables a template document containing standing matter text boxes to be uploaded to the GN4 system and used without excessive initial manual user intervention. Boxes containing content marked with a type other than Disable Import must always have the content imported into the GN4 system (see Importing items on a page document into GN4).

#### **COPYING EXTDOCS**

Using the copyExtDoc menu item from the drop down list, the user can select an InDesign page or pages (extDoc) and copy them to another page document. The Copy Document dialog will be presented for the user to enter the required Edition, Section, Zone, Booklet, Page number (only shown if a single item is selected) and Prefix of the new document that will be generated from the original. The Prefix allows articles to be copied with that given prefix. If this is left empty, the articles are not copied. If an article of the name exists it is over written. Also, if there are any jumps on the page only the part of the jump story on the current page is copied.

| CopyExtDoc    |                                                                                | × |
|---------------|--------------------------------------------------------------------------------|---|
| Edition *     | 15/11/2021 Lisa Test Edition                                                   | ~ |
| Section *     | Daily:-                                                                        | ~ |
| Zone *        | Daily:-                                                                        | ~ |
| Booklet *     | Daily:-                                                                        | ~ |
| Page Number * | 10                                                                             |   |
| Prefix        |                                                                                |   |
|               | Copy the article with given prefix, if left empty the articles are not copied. |   |
|               |                                                                                |   |

## MANUALLY ADJUSTING PAGE NUMBERS AND NUMBER OF PAGES IN THE DOCUMENT

If the folio is manually altered using the InDesign function (Layout>Numbering & Section options...) or the number of pages in the document is added to via the InDesign Pages Palette, the manual alterations are honoured and saved providing the user has the required permissions. If the user does not have the right permissions then an error will result on saving the document:

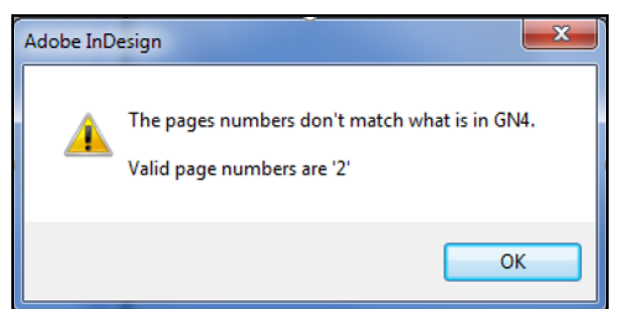

In the example above, page 2 had its folio altered by a user without the correct permissions and received the above error when attempting to save the document.

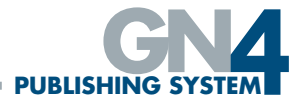

#### ASSIGNED TO CURRENT DOCUMENT

This shows images (.img files) and articles in GN4 that are assigned to the currently open extDoc. It will show items assigned to the extDoc, zone, edition and section.

#### PLACING ARTICLES OR STORIES ONTO PAGE (EXTDOC) DOCUMENTS

There are two ways to place Articles and Stories into the InDesign document, 1) Place in Selected Boxes and 2) Place.

1. Place in Selected Boxes

In order to place an article into the selected boxes within the InDesign document, with the extDoc open and the tagged frames on the document – you need to navigate to the article you want to place. The 'Place in Selected Boxes' menu item can be selected from either:-

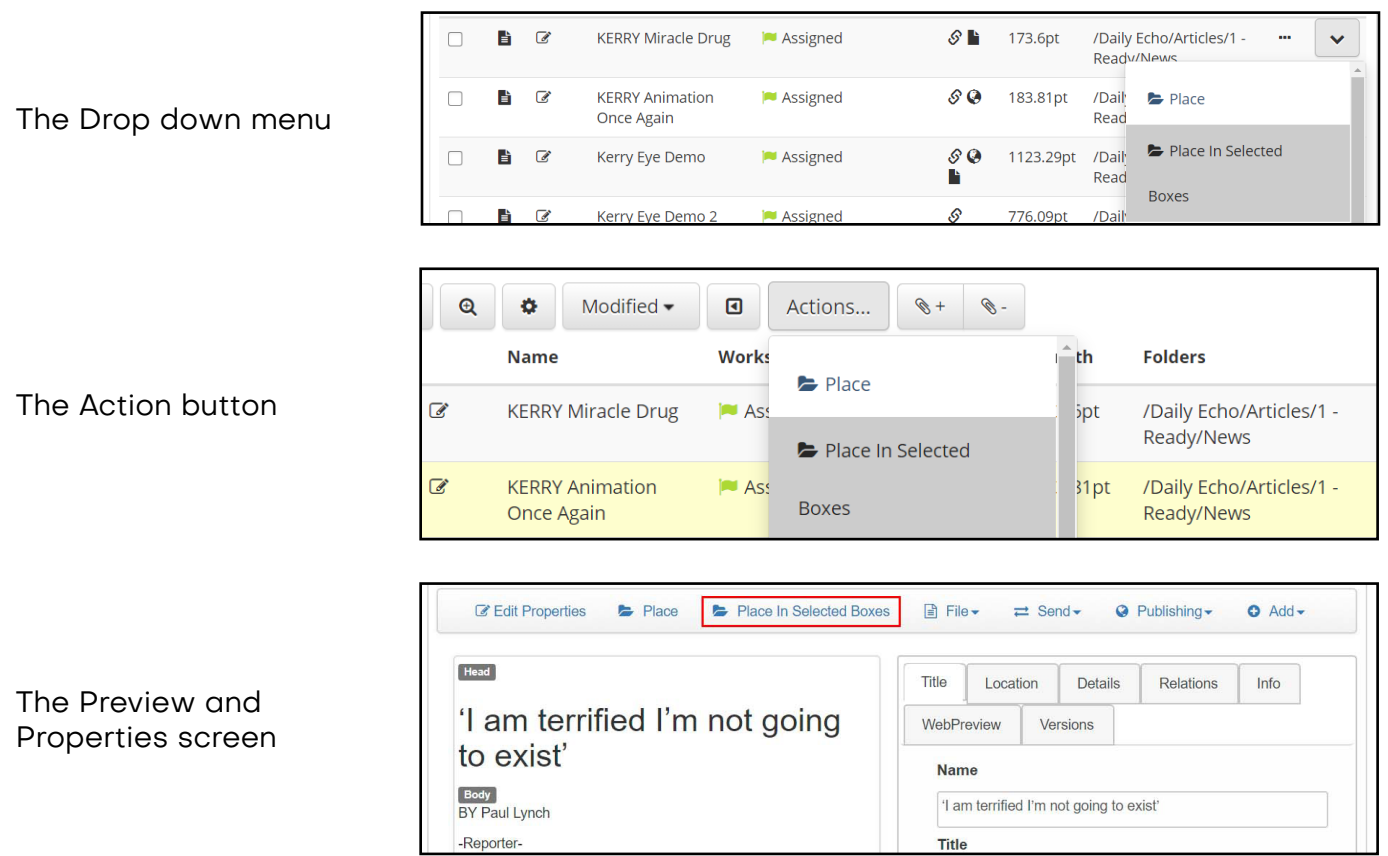

Any known types (e.g. Headline, Body, Photo Catption) will be placed in the appropriate selected boxes. If there is a choice of box for the text types or more than one type to be placed into a box you will be given a choice to select the item to put into the box. The feature will cycle through the boxes which are selected and you have the option to skip or place an item. It will only ask once per box. If it is left with a single match then the item is automatically placed.

#### 2. Place

To use the place functionality, with the extDoc open in InDesign, navigate to the article you want to place. By selecting the 'Place' menu item (which is found once again from the drop down menu, the Action button or the Preview and Properties screen) each section of the article will be sent to the place gun and you can just click on the document and place the text, or draw a frame in the position you want.

The reference objects .img link to the photo caption. The img is only added when the photo caption needs to be placed. Articles can only be placed in one extDoc, if the article is already linked to an extDoc and you try to place it on another page, the extDoc it is placed on will open instead.

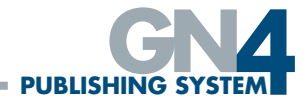

#### REPLACING PAGE CONTENT ON PAGE DOCUMENTS

To replace content already on an extDoc (InDesign document) select the box with the content in on the page, select the content you want to replace it with from an article and press the place in selected boxes button. A dialog box will appear:

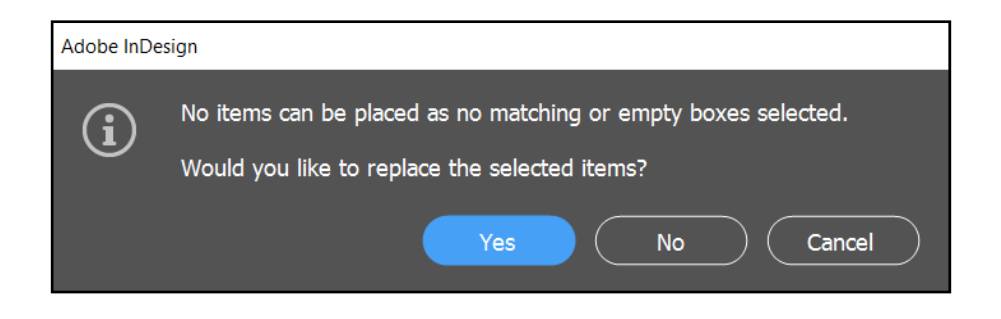

If you select Cancel or No, the operation will be aborted and the existing content in the box on the page document will remain. If you click on Yes, the page content will be removed from the page box and the selected content will replace it.

If the content you are replacing is the first part of a jump story, the content will then need to be reflowed so that any subsequent jump parts already on a page will be replaced too.

#### AUTOMATED CREATION OF ARTICLES FROM STORIES

If a Story is selected and inserted onto a Page Document (extDoc) it will automatically be copied to an Article and placed in the default folder that has been configured.

A Story cannot itself be added to a Page Document so on request to insert it into one the Story will be automatically copied and an Article generated and it is the Article that is inserted into the Page Document.

The Article that is created will be named using the original Story Name plus a unique GUID that is generated on-the-fly so that the overall Article name cannot be a duplicate of an existing Article name. If a used Story is inserted into a Page Document a second time the GUID will be different and therefore the overall Article Name will be unique.

#### AUTOMATED CREATION OF EDITORIAL IMAGES FROM WIRE IMAGES

If a Wire image is selected and inserted onto a Page Document (extDoc) it will automatically be copied to an editorial image and placed in the default folder that has been configured using the same settings as the automated creation of articles from stories.

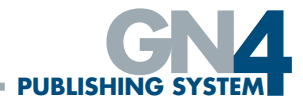

### **ITEMS IN CURRENT DOCUMENT**

The Items Tab lists the .imgs and article types that are on/in the currently active open extDoc (InDesign) document or documents.

| = GN4 Pages                       |                    |                    |                                                |                     | Lisa                                                   | Davidson <del>-</del> |
|-----------------------------------|--------------------|--------------------|------------------------------------------------|---------------------|--------------------------------------------------------|-----------------------|
| InDesign Pages                    | <b>G O</b>         | Items In Curre     | ent Document 11 items                          |                     |                                                        | ×                     |
| 🗅 Pages                           | <b>2</b> E         | a 🔍 🌣 🔳 List       | t Created - Actions                            | Ø+ Ø-               |                                                        |                       |
| ඳී Editions                       | - L                | ocket Title        | Workstate                                      | Modified            | Folders                                                |                       |
| CONTENT                           |                    | 🖸 26 New Tea       | Party                                          | about 2 hours ago   | /KEI/Pictures                                          | ~                     |
| Articles                          |                    | 🖸 07 Moriarity     | 80th B 2822 [PH] 1 - Photographer's<br>Caption | about.2.hours.ago   | /KEI/Pictures/Unchecked                                | ~                     |
| News Photos                       |                    | 07 Listowew        | l Tidy                                         | d about an hour ago | /KEI/Pictures/Approved                                 | ~                     |
| Headshots                         |                    | 🔓 07 FEALE NO      | TES 📔 🛛 📮 [ART] 3 - Sent to Page               | about 2 hours ago   | /KEI/Kerry's Eye/3 Sent to Page                        | ~                     |
| Sport Photos                      |                    | 07 Feale List      | cowel CU [PH] 1 - Photographer's<br>Caption    | about.2.hours.ago   | /KEI/Pictures/Unchecked                                | ~                     |
|                                   |                    | 🖹 07 FEALE Cre     | edit 📔 🛛 🛤 [ART] 3 - Sent to Page              | about 2 hours ago   | /KEI/Kerry's Eye/3 Sent to Page                        | ~                     |
| Sport Standing Art                |                    | 07 FEALE BPI       | M 📔 📁 [ART] 3 - Sent to Page                   | about 2 hours ago   | /KEI/Kerry's Eye/3 Sent to Page                        | ~                     |
| Archive Images                    |                    | B 07 FEALE List    | towel 📔 🛛 📁 [ART] 3 - Sent to Page             | about 2 hours ago   | /KEI/Kerry's Eye/3 Sent to Page                        | ~                     |
| URRENT DOCUMENT                   |                    | B 07 FEALE FRO     | C Weekly 📔 📁 [ART] 3 - Sent to Page            | about an hour ago   | /KEI/Kerry's Eye/3 Sent to Page                        | ~                     |
| Assigned To Current Document      |                    | (Feale 2.pdf)      | [PH] 2 - Caption Approved                      | d about.2.hours.ago | /KEI/Standing Art/News Page<br>Furniture/News Elements | •                     |
| Items in Current Document         |                    | 🖸 (Feale Heade     | er.pdf) 📗 🌾 [PH] 2 - Caption Approved          | about.2.hours.ago   | /KEI/Standing Art/News Page<br>Furniture/News Elements | ~                     |
| Pending Jumps                     |                    |                    |                                                |                     |                                                        |                       |
| 🔹 Import Current Document 🏻 🌲 Imp | oort Current Templ | ate 🏦 Import Shape |                                                |                     |                                                        |                       |

#### PENDING JUMPS

The PendingJumps search item lists the jumped and pending jump article components available in the open extDoc(s).

| GN4                                                                                                    |               |                            |                                 |       |         |         |                                 |            |     |
|----------------------------------------------------------------------------------------------------|---------------|----------------------------|---------------------------------|-------|---------|---------|---------------------------------|------------|-----|
| And Control Pages         Pages         Lisa D           Titles              • • • • • • • • • • • • •                 | Lisa Davidson |                            |                                 |       |         |         |                                 |            |     |
| I≣ Titles                                                                                                    |               |                            |                                 |       |         |         |                                 |            |     |
| තී Editions                                                                                                    | 0             | <b>0</b> F                 | Pending Jumps 6 items           |       |         |         |                                 | + -        | × × |
| 2 dN4       ■ GN Pages       Lisa Davids         ■ Titles       ● Editions       ● ● ● ● ● ● ● ● ● ● ● ● ● ● ● ● ● ● ● |               |                            |                                 |       |         |         |                                 |            |     |
| <ul> <li>Editorial Images</li> </ul>                                                                                   |               | ArticleNa                  | Name                            | SeqN  | o Words | 6 Chars | Linked                          | Lock PageN | 1   |
| Archive Images                                                                                                    |               | Kerry<br>Business<br>Story | Kerry Business Story_2297, bod  | /_2 2 | 0       | 0       |                                 | 0          |     |
| • Wire Images                                                                                                    |               | Kerry<br>Business          | Kerry Business Story_2297, body | /_1 1 | 70      | 396     | 15/11/2021 Lisa Test Edition 8  | 0          |     |
| Advanced search                                                                                                    |               | Story                      |                                 |       |         |         |                                 |            |     |
| ∎ MyTasks                                                                                                    |               | Kerry<br>Eye<br>Demo       | Kerry Eye Demo_30208, body_2    | 2     | 395     | 2135    | 15/11/2021 Lisa Test Edition 3  | 0          |     |
| Clipboard                                                                                                    |               | Kerry                      | Kerry Eye Demo_30208, body_1    | 1     | 213     | 1206    | 15/11/2021 Lisa Test Edition 2  | 0          |     |
| URRENT DOCUMENT                                                                                                    |               | Demo                       |                                 |       |         |         |                                 |            |     |
| Assigned To Current Document                                                                                           |               | KERRY<br>Miracle<br>Drug   | KERRY Miracle Drug_18467, bod   | y_2 2 | 37      | 215     | 15/11/2021 Lisa Test Edition 10 | 0          |     |
| Items In Current Document                                                                                              |               | KERRY                      | KERRY Miracle Drug_18467, bod   | y_1 1 | 51      | 304     | 21/10/2021 2110 Kerry Eye 1     | 0          |     |
| Pending Jumps                                                                                                    |               | Drug                       |                                 |       |         |         |                                 |            |     |
|                                                                                                    |               |                            |                                 |       |         |         |                                 |            |     |
| 🌲 Import Current Document 💦 🏝 Import                                                                                   | t Current Te  | mplate                     | 🏛 Import Shape                  |       |         |         |                                 |            |     |

The Sequence Number column indicates the order of the jump parts. The original story content that the create jump was performed on is sequence number 1 and the remaining content not shown on the original extDoc at that point is sequence number 2. Both parts of the jump are listed. Note: A jump story can have more than 2 parts to it and so sequence numbers bigger than 2 are possible.

#### **GN4 ADOBE PLUG-IN TRAINING GUIDE**

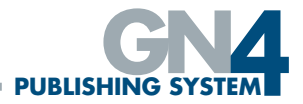

To set up the jump text, within the InDesign document, right click on the overset text box and then navigate to the GN4 menu – select Jump and then either Create or Create Known Page:-

| Padu                        | Text Frame Options         | Ctrl+B      |                |   |              |      |
|-----------------------------|----------------------------|-------------|----------------|---|--------------|------|
| O'Callaghan's is one of     | Miles 33 Fit text to box   |             |                |   |              |      |
| Telen die meet embitieur    | Edit in Story Editor       | Ctrl+Y      |                |   |              |      |
| reland's most ambitious     | Edit in Copy Editor (Beta) | Alt+Shift+Y |                |   |              |      |
| and forward-thinking        | Transform                  | >           |                |   |              |      |
| trainers with a business    | Transform Again            | >           |                |   |              |      |
| model that largely consists | Arrange                    | >           |                |   |              |      |
| of hurring horses           | Select                     | >           |                |   |              |      |
| of buying norses - using    | Lock                       | Ctrl+L      |                |   |              |      |
| his expert eye for young    | Hide                       | Ctrl+3      |                |   |              |      |
| talent and getting form in  | Stroke Weight              | >           |                |   |              |      |
| the book - before selling   | Fitting                    | >           |                |   |              |      |
| them on for a tidy profit.  | Effects                    | >           |                |   |              |      |
| While it sounds idealis-    | Captions                   | >           |                |   |              |      |
| While it sounds idealis     | Hyperlinks                 | >           |                |   |              |      |
| tic, O'Callaghan has made   | Interactive                | >           |                |   |              |      |
| it work, while gradually    | Generate QR Code           |             |                |   |              |      |
| improving his quality of    | Object Export Options      |             |                |   |              |      |
| stock and climbing the      | Display Performance        | >           |                |   |              |      |
| ladder                      | InCopy                     | >           |                |   |              |      |
|                             | GN4                        | >           | Edit           |   |              |      |
| "Between myself, my fa      |                            |             | Remove Content |   |              |      |
| ther (Michael Snr) and an-  |                            |             | Spike Content  |   |              |      |
| 0-0                         |                            |             | Jump           | > | Create       |      |
|                             |                            | _           | Send           | > | Create Known | Page |

#### PLACING A PENDING JUMP INTO A DOCUMENT

To place a pending jump, with the ExtDoc open, select the correct sequence number item in the list (sequence2 or above). Click on the drop down menu and select either Place or Place in Selected boxes. Placing jump text operates in the same way as placing general text content (see Placing Articles or Stories onto Page (extDoc) Documents in this reference guide).

Text can only be jumped onto extDocs in the same Edition, Section, Zone and Booklet but cannot be jumped onto the same extDoc (so can't, for example, be jumped onto another page in a multiple page extDoc or onto both pages of a double-page spread if it is produced as a single document). A Known Page pending jump has its intended destination page folio listed in the Jumps tab under the Known Pending Jump Page Number column but this is only for guidance purposes; no restriction is placed on the user overriding the intended pending jump destination by placing it on another page but the Known Pending Jump Page Number column row does signify this by displaying a red background colour.

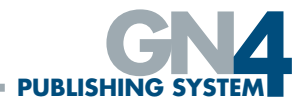

## **INDESIGN PLUG-IN MENU OPTIONS**

#### **EDITING TEXT**

To edit text in InDesign that has been placed from GN4 it must be checked out. Attempting to edit in the box will ask if you want to check out for editing or you can use the menu Edit>InCopy>Check Out or context menu InCopy>Check Out) to check out the item.

When you have finished editing the item needs to be checked in. This is done with a menu (Edit>InCopy>Check In or context menu InCopy>Check In) or you are asked when you close the document. To save text when the item is checked out and not check it back in use the menu (Edit>InCopy>Save Content or context menu InCopy>Save Content). Please note when you logout (i.e. close InDesign) all items are automatically checked In.

If the text is linked to the extDoc more than once (content is copied and pasted) then the last edited text box content when saved will update (or require the links to be updated) all the other text boxes containing the same article.

#### **EDITING PICTURES**

To edit pictures you need to open them in Photoshop. Photoshop needs to be running and you must be logged in to GN4 in Photoshop. Select the pictures you want to edit from within the InDesign document and choose the menu Plug-Ins>GN4>Edit or context menu GN4>Edit. This will open the pictures in Photoshop. See <u>Photoshop GN4 plug-in</u> section later in this guide for more detailed information on editing pictures.

#### IMPORTING ITEMS ON A PAGE DOCUMENT INTO GN4

Importing items from the page into GN4 can take place via the menu (*Plug-Ins>GN4>Create* New Article /Img) or context menu (*GN4>Create* New Article /Img). A dialog is displayed which lets you enter the name (title) and folder for the imported content. It will automatically default to the last folder you used. It will import the items that are selected in the document.

|             | X             |
|-------------|---------------|
|             |               |
| New Article | e             |
| Folder *    | iisad         |
|             |               |
| Name *      |               |
| Title       |               |
|             |               |
|             |               |
|             |               |
|             |               |
|             |               |
|             |               |
|             |               |
|             |               |
|             |               |
|             |               |
|             | Nevt Concel   |
|             | ivext Caricer |
|             |               |

To add to an existing article use the menu Plug-Ins>GN4>Add to Article or context menu GN4>Add to Article. This brings up a dialog that lists all the articles on the current page. Select the article you want to add the items to.

Images use the file name as the name of the img in GN4, and will ask if the img exists and give you the option to overwrite it.

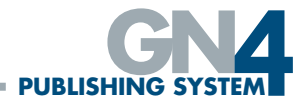

#### ASSIGNING TYPES TO INDESIGN BOXES

Boxes in InDesign need to be marked with the text type of an article. Select the box to be marked and choose a text type from Plug-Ins>GN4>Type or GN4 context menu. The type is shown on the box in a red label. When all boxes are marked, select all the boxes for an article and choose import from Plug-Ins>GN4>Create New Article /Img. You can only import one article at a time. You cannot overwrite an existing article. The available Types are defined in GN4's configuration.

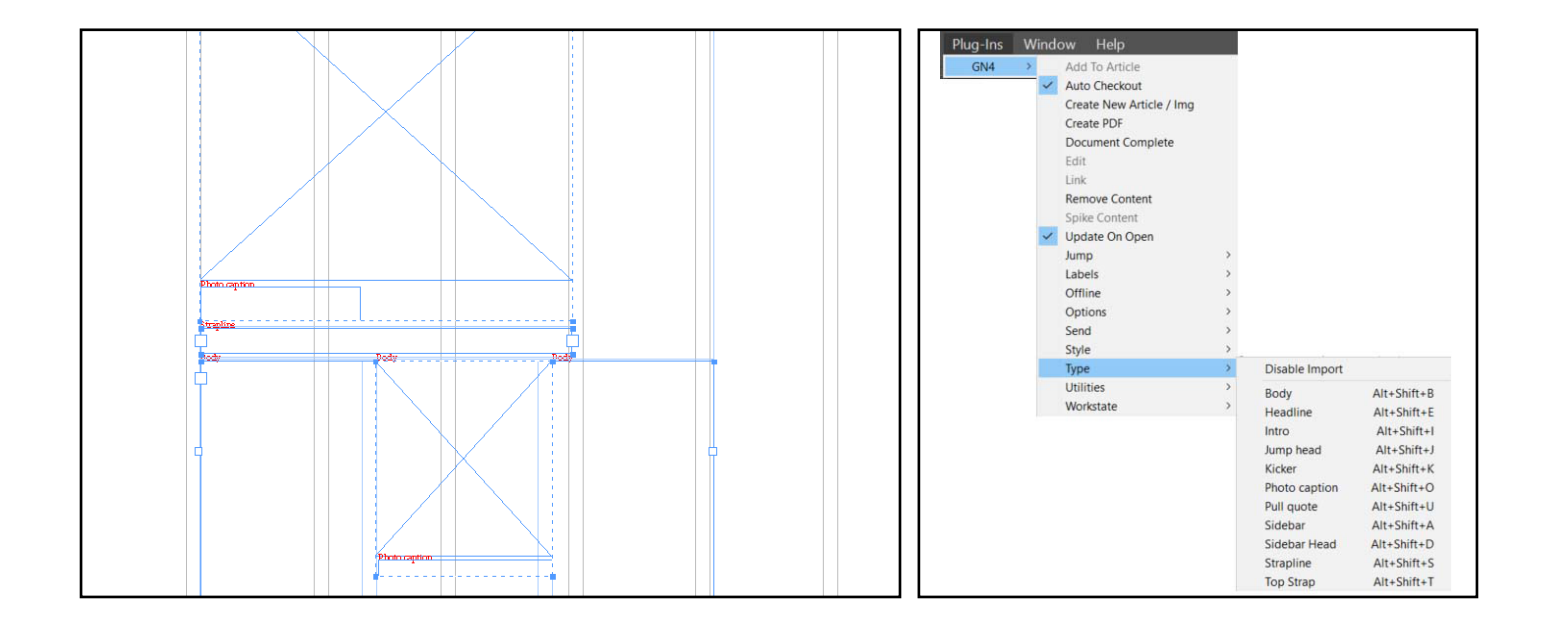

When the document is saved it will check to see if any items need to be imported into GN4. If there are items to import then the document save will not be allowed and an error dialog is shown.

To import a text part that has a reference (i.e. Photo caption) to another object the box needs to have a link to another box which is the reference object. There are two ways to achieve this:

- Group the two boxes together using the standard InDesign group (CTRL+G) when the boxes are selected.
- Select the two boxes and select Plug-Ins>GN4>Link.

The best way to link boxes is the former option as the group box can be used in library shapes.

To disable the import of boxes content use the menu Plug-Ins>GN4>Type>Disable Import or context menu GN4>Disable Import. This will not allow the contents to be imported into GN4 but will disallow the box from being checked for updates (therefore it can be used for standing matter).

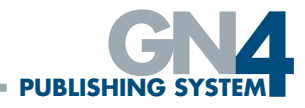

### SETTING THE DOCUMENT WORKSTATE

To set the workstate of the document from InDesign select the menu Plug-Ins>GN4>Workstate or context menu GN4 and choose the workstate. If the document needs to be saved it will be force saved.

| Plug-Ins | Winde | ow Help                  |     |                      |          |        |                      |             |   |   |
|----------|-------|--------------------------|-----|----------------------|----------|--------|----------------------|-------------|---|---|
| GN4      | >     | Add To Article           |     |                      |          |        |                      |             |   |   |
|          | ~     | Auto Checkout            |     |                      |          |        |                      |             |   |   |
|          |       | Create New Article / Img |     |                      |          |        |                      |             |   |   |
|          |       | Create PDF               |     |                      |          |        |                      |             |   |   |
|          |       | Document Complete        |     |                      |          |        |                      |             |   |   |
|          |       | Edit                     |     |                      |          |        |                      |             |   |   |
|          |       | Link                     |     |                      |          |        |                      |             |   |   |
|          |       | Remove Content           |     |                      |          |        |                      |             |   |   |
|          |       | Spike Content            |     |                      |          |        |                      |             |   |   |
|          | ~     | Update On Open           |     |                      |          |        |                      |             |   |   |
|          |       | Jump                     | >   |                      |          |        |                      |             |   |   |
|          |       | Labels                   | >   |                      |          |        |                      |             |   |   |
|          |       | Offline                  | >   |                      |          |        |                      |             |   |   |
|          |       | Options                  | >   |                      |          |        |                      |             |   |   |
|          |       | Send                     | >   |                      | Lock     | Name 🔺 | Workstate            | Link Status |   |   |
|          |       | Style                    | >   |                      |          |        |                      |             |   | ( |
|          |       | Туре                     | >   |                      |          | 01     | 🎮 [PG] 3 - Corrected | Upto Date   |   | ~ |
|          |       | Utilities                | >   |                      |          |        |                      |             |   |   |
|          |       | Workstate                | > - | [PG] 1 - in Progress |          | 02     |                      | Upto Date   |   | ~ |
|          |       |                          |     | [PG] 2 - Completed   |          |        |                      |             | _ |   |
|          |       |                          |     | [PG] 3 - Corrected   |          | 03     |                      | Upto Date   |   | ~ |
|          |       |                          |     | [PG] 4 - Approved    |          |        |                      |             |   |   |
|          |       |                          |     | [PG] 5 - PDF         |          | 04     |                      | Upto Date   |   | ~ |
|          |       |                          |     | [PG] 6 - Archived    |          | • •    |                      | opto bate   |   |   |
|          |       |                          |     |                      |          |        |                      |             |   |   |
|          |       |                          |     | [PG] 7 - on Hold     | <b>A</b> | 05     | FIGI 1 - in Progress | Unto Date   |   | ~ |

## CREATING PDFS OF PAGE DOCUMENTS

To create a PDF variant of the Document select Plug-Ins>GN4>Create PDF. A dialog is shown with a choice of variants (if more than one in the system). The variant name needs to map to the InDesign PDF export styles. The name can have 'PDF\_' in front of it as this is removed when looking for the PDF export style.

There is a mapping of the Adobe PDF presets in InDesign to export the document as a PDF variant in GN4. The presets need to be added as Doc variant types in GN4. They can have 'PDF\_' put in front of the name as then it will display in the Create PDF dialog.

|                          | × |
|--------------------------|---|
| Variant                  |   |
| PDF_[High quality print] | ~ |
| InDesignLayout           |   |
| PDF [High quality print] |   |
| PDF_[PDF/X-1a:2001]      |   |
| PDF [PDF/X-3:2002]       |   |
| PDF [PDF/X-4:2008]       |   |
| PDF [Press quality]      |   |
| PDF_[Smallest file size] |   |

#### INDESIGN BOX TYPE LABELS

There are three types of labels that can be displayed in the InDesign Normal Screen Mode only (View>Screen Mode>Normal):

- Red show the type of box that needs to be imported into GN4. The Menu to toggle the label on/off is Plug-Ins>GN4>Labels>Type.
- Blue shows the type of content that it is linked to (body, head etc.). The Menu to toggle the label on/off is Plug-Ins>GN4>Labels>Linked.
- Image Labels generally shows the image name and it's description but this is configurable and other meta data items can also be shown. The Menu to toggle the label on/off is Plug-Ins>GN4>Labels>Images.

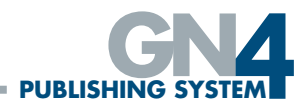

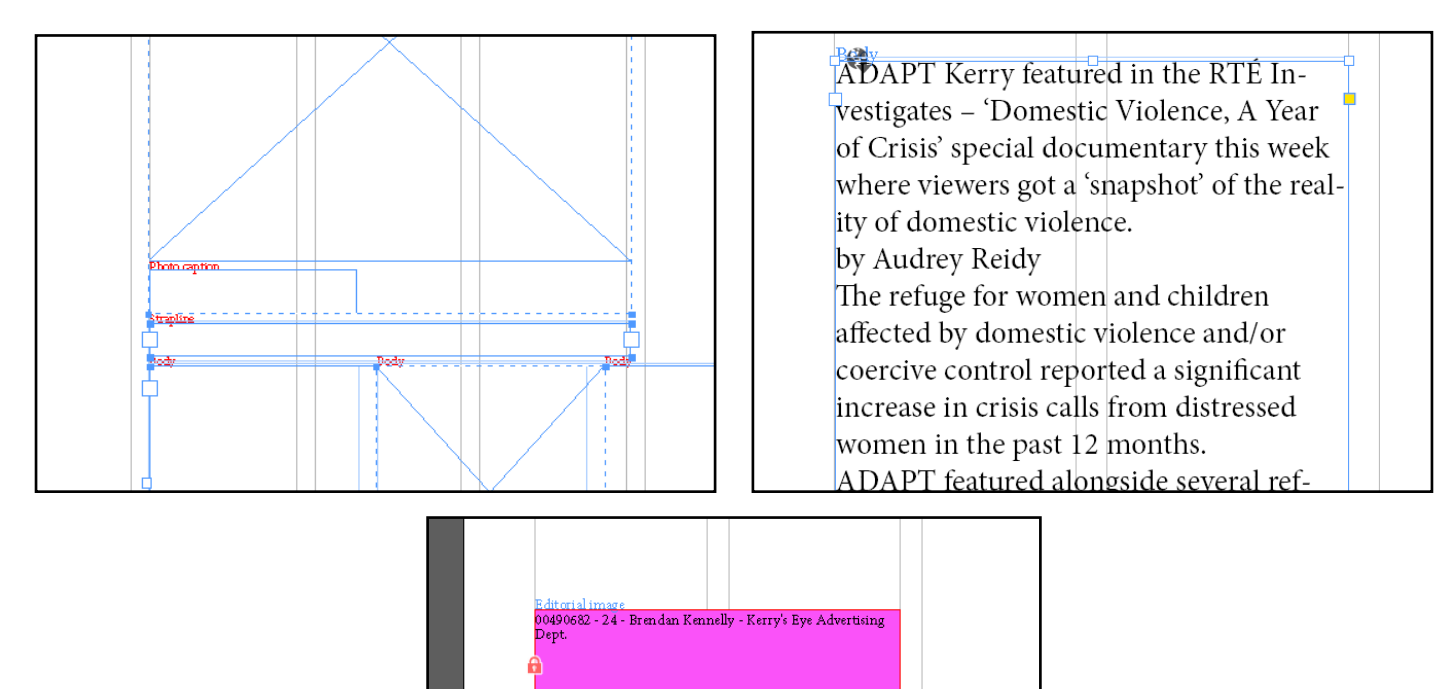

### **INDESIGN FOLIO MARKERS**

There are markings for page number, section, zone and edition number and they are updated when the page is opened. Below is the list of context menus to add to each marker:

- Page: Insert Special Character>Markers>Current Page Number
- Section: Insert Special Character>Markers>Section Marker
- Zone: Insert Variable>Zone
- Booklet: Insert Variable>Booklet (Booklet is only for GN4 2.4 and above)
- Edition Number: Insert Variable>Edition Number

Below is the list of menus to add to each marker:

- Page: Type>Insert Special Character>Markers>Current Page Number
- Section: Type>Insert Special Character>Markers>Section Marker
- Zone: Type>Text Variables>Insert Variable>Zone
- Booklet: Type>Text Variables>Insert Variable>Booklet (Booklet is only for GN4 2.4 and above)
- Edition Number: Type>Text Variables>Insert Variable>Edition Number

There are multi markers for edition date. All are found under Type>Text

Variables>Insert Variable or context menu Insert Variable.

- Edition Date Long date representation dependent on your system and system's settings
- Edition Date (Short) Short date representation dependent on your system and
- system's settings
- Edition Weekday Full weekday name

## **GN4 ADOBE PLUG-IN TRAINING GUIDE**

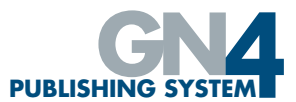

- Edition Weekday (Short) Abbreviated weekday name
- Edition Month Name Full month name
- Edition Month Name (Short) Abbreviated month name
- Edition Day Day of month as decimal number (1-31)
- Edition Day (01) Day of month as decimal number (01 31)
- Edition Month Month as decimal number (1 12)
- Edition Month (01) Month as decimal number (01 12)
- Edition Year Year with century, as decimal number
- Edition Year (Short) Year without century, as decimal number (00 99)
- Edition Day of Year Day of year as decimal number (1 366)
- Edition Day of Year (001) Day of year as decimal number (001 366)

#### AUTO CHECKOUT

This is on by default. Auto Checkout an item to be edited if it is selected with the text tool. When Auto Checkout is on it will unlock the items when the document is closed. To toggle this on/off use the menu Plug-Ins>GN4>Auto Checkout. If auto checkout is on and you are editing an item and select to check in the item it will re-check out the item.

#### DOCUMENT COMPLETE FUNCTION

This function will:

- Check all items in
- Save the page
- Create print PDF and send it to the print queue (configurable)
- Create PDF for archive and store it in a variant on the ExtDoc (configurable)
- Set the workstate (configurable)
- Close the document

#### **REMOVE CONTENT FROM DOCUMENT**

To remove content from boxes select the boxes the content is to be removed from and then select *Plug-Ins>GN4>Remove* Content or context menu *GN4>Remove* Content. This will remove all pictures and empty all text from the selected shape. Note that Remove Content will also remove content that is not in GN4 from the document. Remove Content performed on a jumped text box will remove both the text content and the jump continued on/from box and content. If all parts of a jump have been removed then the Jump story will be delisted from the Jumps Tab.

#### SPIKE CONTENT FROM DOCUMENT

This works the same as Remove Content from the document but it can only be used on text and images that are in GN4. It will run the remove content from the page, save the page then it will spike the items from GN4.

#### **PREFLIGHT PROFILES**

The InDesign Preflight option (Window>Output>Preflight) has a pre-configured GN4 Rule Category installed into the Basic Profile and by default all options are switched on.

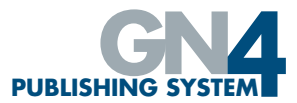

| Preflight Profiles           |                                                                                                    |
|------------------------------|----------------------------------------------------------------------------------------------------|
| [Basic]                      | Profile Name: [Basic]                                                                                                    |
| Digital Publishing           | <ul> <li>&gt; General</li> <li>&gt; LINKS</li> <li>&gt; COLOUR</li> <li>&gt; IMAGES and OBJECTS</li> <li>&gt; ■ TEXT</li> <li>&gt; DOCUMENT</li> <li>&gt; Ø GN4 Rule Category</li> </ul> |
| + - ≡                        |                                                                                                    |
| Embedded: No profile embedde | ed. OK Cancel Save                                                                                                    |

To remove the GN4 Rule Category (all the GN4 Prefight options) another Profile (other than Basic) will need to be created (within the Define Profiles dialog) and the tick removed from the GN4 Rule Category level. To remove an individual Preflight option, create another profile and remove the tick against the appropriate Preflight option row. Depending on the actual functionality, Preflight options can be invoked and run when a document is edited, updated, saved or closed.

#### NOT IN GN4

The Not In GN4 profile is invoked when a text box has content entered into it and the box is not known by the GN4 system. If the Preflight panel dialog box is open (by either doubleclicking on the Status Bar error section or opening from Window>Output>Preflight) the display will show the Not In GN4 list of Text Frames. Highlighting one of the Text Frames in the list will display the Problem text information in the Info area.

Double-clicking on the Text Frame in the list will force the offending Text Frame in the InDesign document to be selected and brought into view.

A Text Frame failing this Preflight option must either be added into GN4 or marked as Disabled for Import.

This profile is also run by the File>Save document function.

#### **REFLOW CHECK**

The GN4 Reflow profile is invoked when a jump text box requires a Plug-Ins>Jump>Reflow as the content or text frame has been adjusted. If the Preflight panel dialog box is open (by either double-clicking on the Status Bar error section or opening from Window>Output>Preflight) the display will show the GN4 Reflow list of Text Frames. Highlighting one of the Text Frames in the list will display the Problem text information in the Info area.

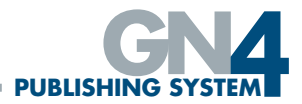

|                                     |                                    |                 |               | ~ X |
|-------------------------------------|------------------------------------|-----------------|---------------|-----|
| Preflight                           |                                    |                 |               |     |
| 🗹 On                                | Profile:                           | [Basic] (workin | ıg) ~         |     |
| Error                               |                                    |                 | Page          |     |
| $\sim$ GN4 Rule C                   | ategory (1)                        |                 |               |     |
| ∽ GN4 R€                            | eflow (1)                          |                 |               |     |
| Text                                | Frame                              |                 |               |     |
|                                     |                                    |                 |               |     |
| ∼ Info                              |                                    |                 |               |     |
| Problem: N<br>Fix: Run the<br>story | leeds a reflowed<br>command GN4>Ju | mp>Reflow to r  | eflow the jum |     |
| 1 error                             | Pages:                             |                 |               |     |

Double-clicking on the Text Frame in the list will force the offending Text Frame in the InDesign document to be selected and brought into view.

This profile is also run by the Plug-Ins>GN4>Document Complete function.

#### UTILITIES

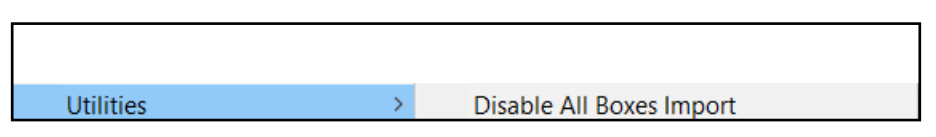

Utilities menu options (Plug-Ins>GN4>Utilities) are 'Disable All Boxes Import', 'Disable All Graphic Boxes Import', 'Disable All Text Boxes Import' and 'Select First Import'.

#### DISABLING ALL BOXES FROM GN4 IMPORT

The menu option Plug-Ins>GN4>Utilities>Disable All Boxes Import will run the commands of 'Disable All Graphic Boxes Import' and 'Disable All Text Boxes Import'.

#### **DISABLING GRAPHIC BOXES FROM GN4 IMPORT**

The menu option Plug-Ins>GN4>Utilities>Disable All Graphic Boxes Import will scan all current Graphic boxes on the extDoc Page Document and mark all those not currently linked to GN4 editorial images as being disabled for import into the GN4 system (option Plug-Ins>GN4>Type is ticked as Disable Import).

This feature enables the end user to easily disable for import all graphic boxes on the extDoc that are not GN4 editorial images but enable the extDoc document to be saved.

#### **DISABLING TEXT BOXES FROM GN4 IMPORT**

The menu option Plug-Ins>GN4>Utilities>Disable All Text Boxes Import will scan all current text boxes containing text on the extDoc Page Document and mark all those not currently linked to GN4 articles as being disabled for import into the GN4 system (option Plug-Ins>GN4>Type is ticked as Disable Import).

This feature enables the end user to easily disable for import all populated text boxes on the extDoc that are not GN4 articles but enable the extDoc document to be saved.

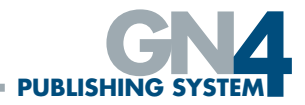

#### SELECT FIRST IMPORT

Selecting menu item Plug-Ins>GN4>Utilities>Select First Import will scan all current boxes on the extDoc Page Document in the order drawn and select and bring into the window focus the first found box that is marked as a valid GN4 box type (options from Plug-Ins>GN4>Type other than Disable Import) that is not currently in the GN4 system.

This feature enables the end user to easily find unlinked items on extDocs and then import them into GN4 via the Plug-Ins>GN4 options of Add to Article or Create New Article/Img.

#### UPDATE ON OPEN

If the Update On Open menu option (Plug-Ins>GN4>Update On Open) is ticked (on) it will enable all the content Links within an extDoc being opened to be updated during the opening extDoc process and thus ensure all the content displayed is the latest known version. By default, the option is ticked (on).

If the option is not ticked (off) then on opening an extDoc the Links within it to the containing content will not be updated and some of the content may be out of date. A manual Links update can be performed by the operator when desired.

#### CHECK IN OFFLINE DOCUMENT

To check in a document that is offline, Open the offline document and then select the menu check in Document (Plug-Ins>GN4>Offline>Check In Document). This will save the changes of the document to the server and check in the document.

If there are any items that are not in GN4 then these need to be added before the document can be checked in.

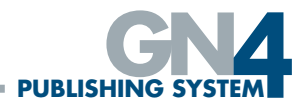

## GN4 PLUG-IN - OTHER ADOBE APPLICATIONS

When you install the GN4 plug-in as described at the start of this guide, you will also be able to access the GN4 panel from within other Adobe applications including Photoshop, InCopy and Premiere. The following section provides information on using the plug-in within those applications.

#### PHOTOSHOP GN4 PLUG-IN

In order to use the Photoshop GN4 plug-in, the version of Photoshop you use must match the version of InDesign you are using.

To open the extension, click Window>Extensions (legacy)>GN4.

| Window Help                          | _                  |
|--------------------------------------|--------------------|
| Arrange                              |                    |
| Workspace                            |                    |
| Find Extensions on Exchange (legacy) |                    |
| Extensions (legacy)                  | Adobe Color Themes |
| 3D                                   | GN4                |

You will then be presented with the same log-on panel covered earlier in this guide (see 'Logging in from within InDesign'). If you close Photoshop without using the menu logout and exit you will not be logged out. If you close Photoshop with documents open and unsaved these will not be saved into GN4.

The Photoshop panel, effectively works in the same way as the InDesign panel and the items that are available within the panel will depend on the configuration that has been set up and so some items and images in the guide may differ to what individual users see.

#### SEARCHING

Searches are conducted in the same way as within the InDesign panel – for example, to search for Editorial Images, click on the Editorial Images item on the side bar and then click on the magnifying glass a icon to toggle on the search form. Enter the search criteria required in the form and then click on the refresh icon a to show your search results:

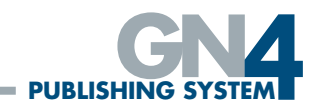

| E GN4 Images                           |                                        | Lisa Davidson 🗸       |
|----------------------------------------|----------------------------------------|-----------------------|
| Search Q                               | O O Search - Editorial Images 43 terms | - × ×                 |
| CONTENT                                | Folder                                 |                       |
| Editorial Images                       | Name                                   |                       |
| Archive Images                         | Modified Date                          |                       |
| Wire Images                            | Created Date                           |                       |
| Advanced search                        | Created • Actions                      | <b>⊗</b> + <b>⊗</b> - |
| III MyTasks                            |                                        | 1 /2 < >              |
| S Clipboard                            |                                        |                       |
|                                        | 07 W Egan Harkin V<br>2-2022 0996 0996 | 07 Tralee Night O     |
|                                        |                                        |                       |
| 🌲 Import Image 🛛 🏝 Import Editorial Ir | nage                                   |                       |

Use the drop down menu on an image to open it in Photoshop, view the properties, delete the image or move it to a different folder.

#### IMPORT EDITORIAL IMAGE

To upload an image from Photoshop, with the image open in Photoshop click on the Import Editorial Image link at the bottom of the panel.

|                |                          | 07 Michael Flanne<br>cup pic | ~ |
|----------------|--------------------------|------------------------------|---|
| 🏝 Import Image | 🏝 Import Editorial Image |                              |   |

In the resulting form, select the folder where the image should be stored and complete any other information as necessary, then click Next.

| Upload - Files inf               | ormation                                                                                                    | ×  |
|----------------------------------|----------------------------------------------------------------------------------------------------|----|
| If Title, Authors, Event date or | Summary are left blank, these fields will be automatically filled with metadata read from the uploaded file, when present. |    |
| Folder *                         | IKEI/Pictures/Temporary Graphics                                                                                           |    |
| Title                            | [                                                                                                    |    |
| Authors                          |                                                                                                    |    |
| Event date                       | dd/mm/yyyy -: ¥                                                                                                    |    |
| Summary                          |                                                                                                    |    |
|                                  |                                                                                                    |    |
| Keywords                         |                                                                                                    |    |
|                                  | Keywords must be separated by commas                                                                                       |    |
| Categories                       | No items selected.                                                                                                    |    |
|                                  |                                                                                                    |    |
|                                  |                                                                                                    |    |
|                                  |                                                                                                    |    |
|                                  |                                                                                                    |    |
|                                  | Next Can                                                                                                    | el |

Click finish at the dialog window. When the image has been added it will close the current document and open the one that was added to GN4.

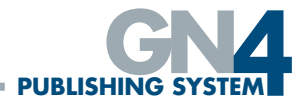

#### EDITING PHOTOS

To edit a photo that is placed on the page within InDesign, select the image and then right click to select the GN4 menu. There are two options, Edit and Edit and Convert. When you chose the Edit option, the image will open in Photoshop where you can edit it. However, you will then save the image locally and will therefore need to reimport it for use in GN4.

When you chose the Edit and Convert option, the image will open in Photoshop but will be converted into .PSD format. This will allow you to edit the image in whatever way is required and then you are able to save the image. Within the InDesign document you can now update the link in order to display your edited image. The image thumbnail within the GN4 panel will also reflect your change.

#### **REVERTING THE CHANGES**

If you have edited an image but then need to revert back to the original, this can be done by navigating to the image within the InDesign panel, selecting the dropdown menu and clicking Revert to original. You will once again need to update the link within InDesign and then the original image will be reflected in the thumbnail as well as in the document.

| 🗎 Delete                    | • |
|-----------------------------|---|
| A Move                      |   |
| ► Start                     |   |
| → Send Forward              |   |
| 🗲 Send Back                 |   |
| O History                   |   |
| Check-out list              |   |
| <b>D</b> Revert to original |   |

#### **INCOPY GN4 PLUG-IN**

The InCopy GN4 plug-in provides a method of editing articles directly in InCopy without being able to change the layout of items placed on a page.

Once installed you will need to log on to the extension in the same way as the other Adobe applications (Window>Extensions>GN4 to open the panel and then log on with the correct URL, username and password).

As with the other GN4 panels, the items a user sees will depend upon their specific configuration. This panel will work in the same way as the other GN4 panels but will have features that are relevant to InCopy.

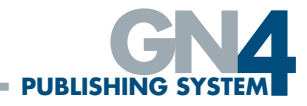

#### **OPENING AN ARTICLE**

To open an article within InCopy, use the search form from the InCopy GN4 plug-in to find the article you require and then use the drop down menu or the Actions button to select Open.

|                    |   |   |       |                                  |            |            |            | Lisa Davidson •                           |
|--------------------|---|---|-------|----------------------------------|------------|------------|------------|-------------------------------------------|
| Search             | Q | G | Ð 🖺 A | rticles 2480 ite                 | ems        |            |            | * - 2° ×                                  |
| 🖏 test 2           | ~ | C |       | A 🔅 Modifie                      | ed ▼       | €+         | <b>N</b> - | 1 / 100 < >                               |
| CONTENT            |   |   |       | Name                             | Workstate  | Info       | Length     | Folders                                   |
| L ExtDocs          |   |   | 6 0   | Mildenhall<br>Robbery            | 🛏 Assigned | 8 0<br>1   | 583.95pt   | /Daily Echo/Articles/1 - ···· 🗸           |
| ■ Titles           |   |   | 6 0   | KERRY Miracle<br>Drug            | 🍽 Assigned | 8 🖿        | 173.6pt    | /Daily E 🕼 Open<br>Ready/                 |
| ඳී Editions        |   |   | 8 7   | Demo Story 01                    | 🎮 Assigned | <i>§</i> 🖿 | 245.08pt   | /Daily E Set as Current Article<br>Ready/ |
| Articles           |   |   | 8 8   | lliffe Story 01                  | 🍽 Assigned | <i>S</i> Ø | 167.51pt   | /Daily E<br>Ready/                        |
| o Jumps            |   |   | 8 0   | Farron Bashes                    |            | 80         | Opt        | /Daily E                                  |
| MyTasks  Clipboard |   |   | 6 8   | KERRY<br>Animation<br>Once Again | 🗯 Assigned | 80         | 183.81pt   | /Daily E<br>Ready/ More                   |
| CURRENT DOCUMENT   |   |   | 6 7   | Meeke earns<br>2016 drive        |            | 80         | 275.72pt   | /AN/Sports 🗸                              |
|                    |   |   | 8 0   | Boris Covid                      | 🍽 Assigned | 80         | 876pt      | /Daily Echo/Articles/1 - ···· 🗸           |
| 🖹 New Article      |   | _ |       |                                  |            | ^          |            |                                           |

The selected content will be available to edit and the user will be able to select between either galley, story or layout mode. If the article has been placed on a page, the layout mode will be a representation of the page, otherwise the layout mode will just show a 'dummy' layout. Within galley and story modes, a bar will display the name of the article, the component type (e.g. top strap, body etc.) and whether that component type is available, being edited or locked by someone else. You can edit the text in any of these layouts and then save the document to save your changes back to GN4. Within the extDoc you will need to update the content if the document is open at the time it was edited within InCopy.

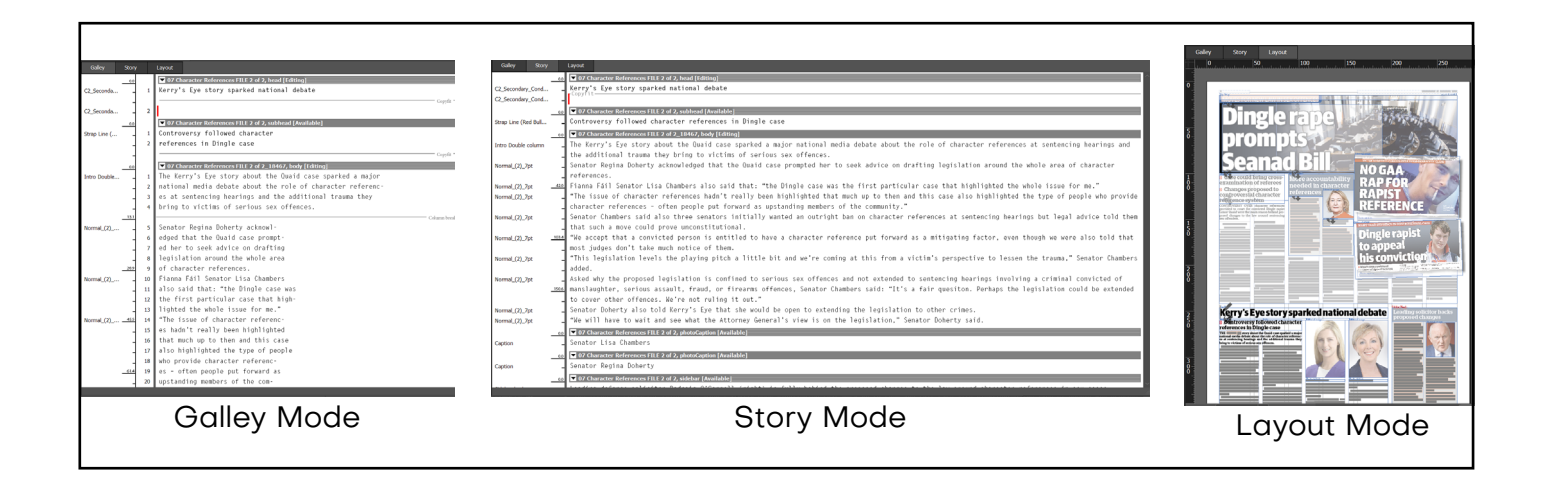

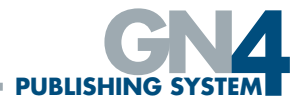

#### **CREATING A NEW ARTICLE**

To create a new article from within InCopy, click on the New Article button in the palette.

| GN4 Pages        |            |       |                                  |               |            |          |                                        | Lisa D | avidson |
|------------------|------------|-------|----------------------------------|---------------|------------|----------|----------------------------------------|--------|---------|
| Search Q         | 0 0        | 🖺 Art | icles 2482 ite                   | ms            |            |          | • -                                    |        | ×       |
| CONTENT          | 2 E        | ۹     | Modifie                          | d • 🖸 Actions | Ø +        | Q -      | 1 /                                    | 100 <  | >       |
| 🗅 ExtDocs        |            |       | Name                             | Workstate     | Info       | Length   | Folders                                |        |         |
| III Titles       | •          | ß     | test 2                           |               |            | Opt      | /system/users/Garetho                  |        | ~       |
| C Editions       | •          | ß     | Lisa Test                        |               |            | 20.42pt  | /system/users/Garetho                  |        | ~       |
| Articles         | • <b>•</b> | ß     | Mildenhall<br>Robbery            | 🏴 Assigned    | <i>8</i> 0 | 583.95pt | /Daily Echo/Articles/1 -<br>Ready/News |        | *       |
| Jumps            | •          | ß     | KERRY Miracle<br>Drug            | 🎮 Assigned    | <i>S</i> 🖿 | 173.6pt  | /Daily Echo/Articles/1 -<br>Ready/News |        | ~       |
| Ⅲ MyTasks        | •          | œ     | Demo Story 01                    | Massigned     | <i>S</i> 🖿 | 245.08pt | /Daily Echo/Articles/1 -<br>Ready/News |        | *       |
| N Clipboard      | - B        | Ø     | lliffe Story 01                  | Assigned      | 8 0<br>1   | 167.51pt | /Daily Echo/Articles/1 -<br>Ready/News |        | ~       |
| CURRENT DOCUMENT | •          | œ     | Farron Bashes                    |               | 80         | Opt      | /Daily Echo/News Desk                  |        | *       |
|                  | - 6        | Ø     | KERRY<br>Animation<br>Once Again | 🏴 Assigned    | 80         | 183.81pt | /Daily Echo/Articles/1 -<br>Ready/News |        | *       |
|                  | - <b>D</b> | ß     | Meeke earns<br>2016 drive        |               | 80         | 275.72pt | /AN/Sports                             |        | *       |
| New Article      |            |       |                                  |               |            |          |                                        |        |         |

At the following screen select the location of the article (folder) and the name of the article and click Next.

| New Article |         |      | ×      |  |
|-------------|---------|------|--------|--|
| Folder *    | Caretho |      |        |  |
| Name *      |         |      |        |  |
| Title       |         |      |        |  |
|             |         |      |        |  |
|             |         |      |        |  |
|             |         |      |        |  |
|             |         |      |        |  |
|             |         |      |        |  |
|             |         |      |        |  |
|             |         |      |        |  |
|             |         |      |        |  |
|             |         | Next | Cancel |  |

The New Article screen will open up allowing you to add the text to the various components. When you are ready, click Next followed by Finish. Your new article will now open within InCopy.

| New Article                                                                                                    | 8                                                                                            |
|----------------------------------------------------------------------------------------------------|----------------------------------------------------------------------------------------------|
| 📄 File - 😅 Send - 🛛 Publishing - 💿 Add -                                                                                                    |                                                                                              |
| Body     Body     Default       DallyPrint     Body     K                                                                                                    | Q   Q   Default   V   V                                                                      |
| W         0         100         35(           Φ         0         100         100         100         100         100         100         100         100         100         100         100         100         100         100         100         100         100         100         100         100         100         100         100         100         100         100         100         100         100         100         100         100         100         100         100         100         100         100         100         100         100         100         100         100         100         100         100         100         100         100         100         100         100         100         100         100         100         100         100         100         100         100         100         100         100         100         100         100         100         100         100         100         100         100         100         100         100         100         100         100         100         100         100         100         100         100         100         100         100         100 |                                                                                              |
|                                                                                                    |                                                                                              |
| Nan                                                                                                    | Pion quote<br>e: /system/users/Garetho/New article Chars: 0 Words: 0 Height: 0pt Zoom: 1931% |
|                                                                                                    | Next                                                                                         |

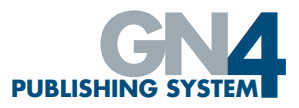

#### INCOPY PLUG-IN MENU OPTIONS

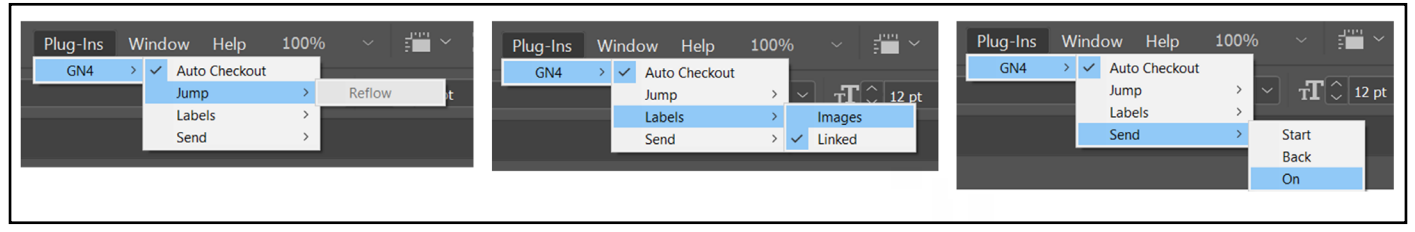

#### Auto Checkout

Auto Checkout is on by default. It will check out component parts of an item to be edited if it is selected with the text tool. When Auto Checkout is on it will unlock the items when the document is closed. To toggle this on/off use the menu Plug-Ins>GN4>Auto Checkout. If auto checkout is on and you are editing an item and select to check in the item it will re-check out the item. With Auto Checkout off, the body component will still be automatically checked out for editing but other component parts will have to be manually checked out if editing is required.

#### Jump Reflow

To reflow an existing jump after text content editing, select Plug– Ins>GN4>Jump>Reflow. Please note that all the jump parts will need their links updated in each of the document pages to enable the ripple effect of edited text to flow backwards/forwards as appropriate.

#### Linked Images

Toggles the image labels on/off in the InCopy Layout tab, providing the InCopy Screen Mode is set to Normal (View>Screen Mode>Normal).

#### Linked Labels

Toggles the blue content type (body, head etc.) labels on/off in the InCopy Layout tab, providing the InCopy Screen Mode is set to Normal (View>Screen Mode>Normal).

#### Copy Flow Send to Other Folder Options

The Plug-Ins>GN4>Send series of options – Start, Back and On – relate to available copy flow options. Articles can be moved from one folder to another utilising GN4 configured workflows and the menu items in the same way that they can be moved using the Status Bar Command Icons. Plug-Ins>GN4>Send>Start will commence a copy flow on the selected content item. Plug-Ins>GN4>Send>Back will send the selected content item back to the previous stage setup in the copy flow and Plug-Ins>GN4>Send>On will send the selected content item onto the next phase of the configured copy flow.

The Copy Flow features can be used in both InDesign and InCopy to enable a workflow, for instance, whereby page content is designed within an InDesign document but sub- edited within InCopy. For more information see Sending Articles onto Other Folders.

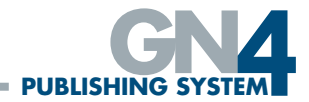

## THE FITTING AND RULES PALETTES

#### INTRODUCTION

The Fitting and Rules Palettes are automatically installed when you install the main plug in. They can be accessed from within InDesign under the Window>Miles 33 Fitting and Window>Miles33 Rule Palette menu items. An explanation of the functionality of these two items and how to use them will now follow.

#### THE FITTING PALETTE

The Fitting Palette contains two buttons - Fit Text to box and Undo fit text to box.

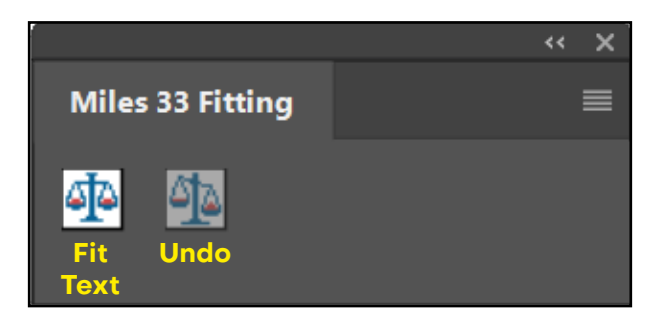

The purpose of this tool is to either stretch or squeeze text to fit into a text frame nicely. The percentage value of the adjustments is configurable and if these values need to be changed please contact support for help with this.

To use the fitting palette, with text placed in a text frame, you can click on the Fit text to box icon and the text will either space out to fill the text box, or be reduced to fit if it is over-set.

mus expeliqui recam mus experiqui recum uid ut dest facculpa quid ut dest facculpa mus expeliqui recun mus expeliqui recan pedist renia volorepedist renia volore- 📒 uid ut dest facculpa uid ut dest facculpa strum enisime nullore strum enisime nullore pedist renia volorepedist renia volorerspitat urerit eliqui alit strum enisime nullore rspitat urerit eliqui alit strum enisime nullore verum nonsere niscias rspitat urerit eliqui alit rspitat urerit eliqui alit verum nonsere niscias percit maioriae magverum nonsere niscias verum nonsere niscias percit maioriae magnis et alia anda nos ut percit maioriae magnis percit maioriae magnis et alia anda nos autas vitiustis am eium et alia anda nos ut autas nis et alia anda nos ut ut autas vitiustis am volendia quamus ariautas vitiustis am eium vitiustis am eium voleneium volendia quabus, velis voloratur aut 🔲 ia quamus aribus, veli 🗍 olendia quamus ari- 📮 mus aribus, velis vol-📩 uo maximus doluptio voloratur aut quo maxbus, velis voloratur aut oratur aut quo maxivolorro vidus volessi imus doluptio volorro quo maximus doluptio mus doluptio volorro miligni simusaes eatur, viđus volessi miligni volorro vidus volessi vidus volessi miligni sitibus ad quodignis simusaes eatur, sitibus miligni simusaes eatur, ad quodignis netur? netur? simusaes eatur, sitibus sitibus ad quodignis Vidus ma et quatem Vidus ma et quatem ad quodignis netur? netur? quuntin ventem quibus quuntin ventem quibus Vidus ma et quatem Vidus ma et quatem untior ma cum aut exuntior ma cum aut exquuntin ventem quibu 🕂 quuntin ventem quirum dolor us pre erum doloribus prepe <del>()</del>-🗅 bus untior ma cum aut exerum doloribus Before After prepe **-0**-0 Before After

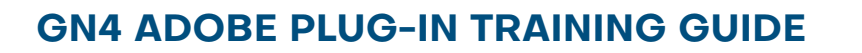

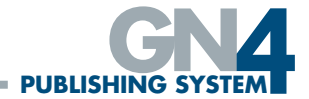

The percentage rate of the adjustment is shown within the palette window.

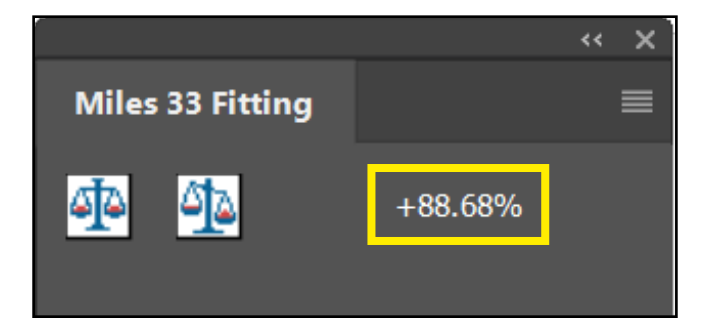

If the text can not be fitted exactly due to the values set within the configuration, you will see the following message.

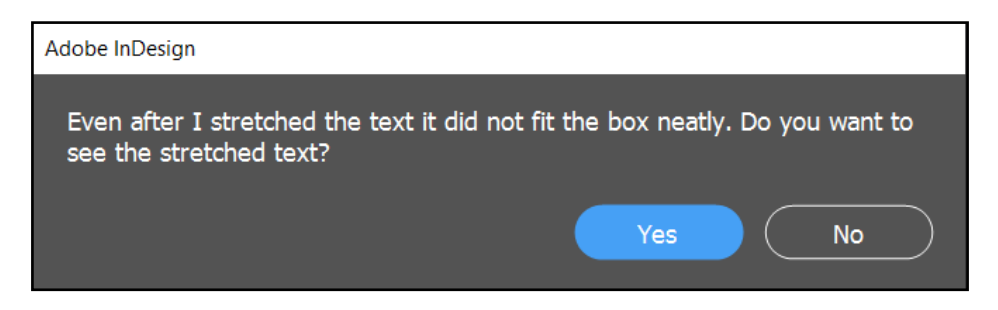

(An alternative message for when text is unable to be shrunk is also shown). To undo the fitting rule, simply click the Undo button.

#### THE RULES PALETTE

The Rules palette provides the ability to draw vertical, horizontal and rule around rules. The following is a list of each button and it's functionality:

- 1. Gutter Rule adds continuous gutter rules to a box, page or spread, avoiding all other items on the page.
- 2. Horizontal Rule adds a continuous horizontal rule to a page avoiding other items.
- 3. Rule Off adds continuous rules to rule off any advertising placed on a page by tracing around the selected items.
- 4. Rule Around adds rules to rule around a single shape or a selection of shapes by tracing around the selected items .
- 5. Extend Selection this button allows you to select one of your rules and then when you click the Extend Selection button, all other matching rules on the page will be selected for you (e.g. select one gutter rule, click the extend selection button and all other gutter rules will be selected). This then allows you to delete them all or style them all at the same time.

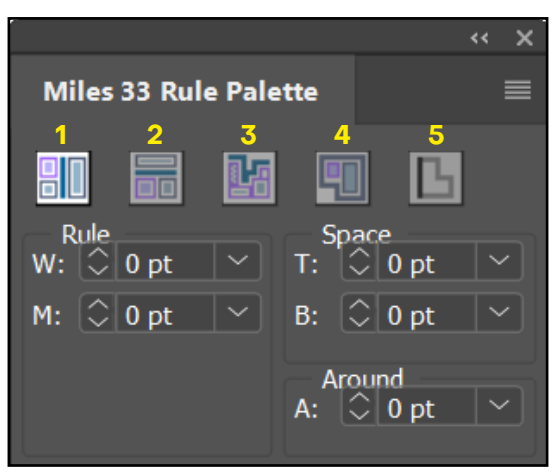

## **GN4 ADOBE PLUG-IN TRAINING GUIDE**

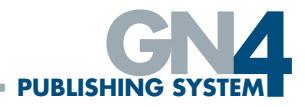

Also on the palette are some configuration parameters as follows:-

- W Weight. The stroke weight that is used to draw the rules
- M The minimum length of the rule, any rule that would be less then this length will not be drawn (only figures between Opt and 100pt are accepted).
- T Space between the top of an object and the drawn rule.
- B Space between the bottom of an object and the drawn rule.
- A Space between an object and the rule that is drawn around that object.

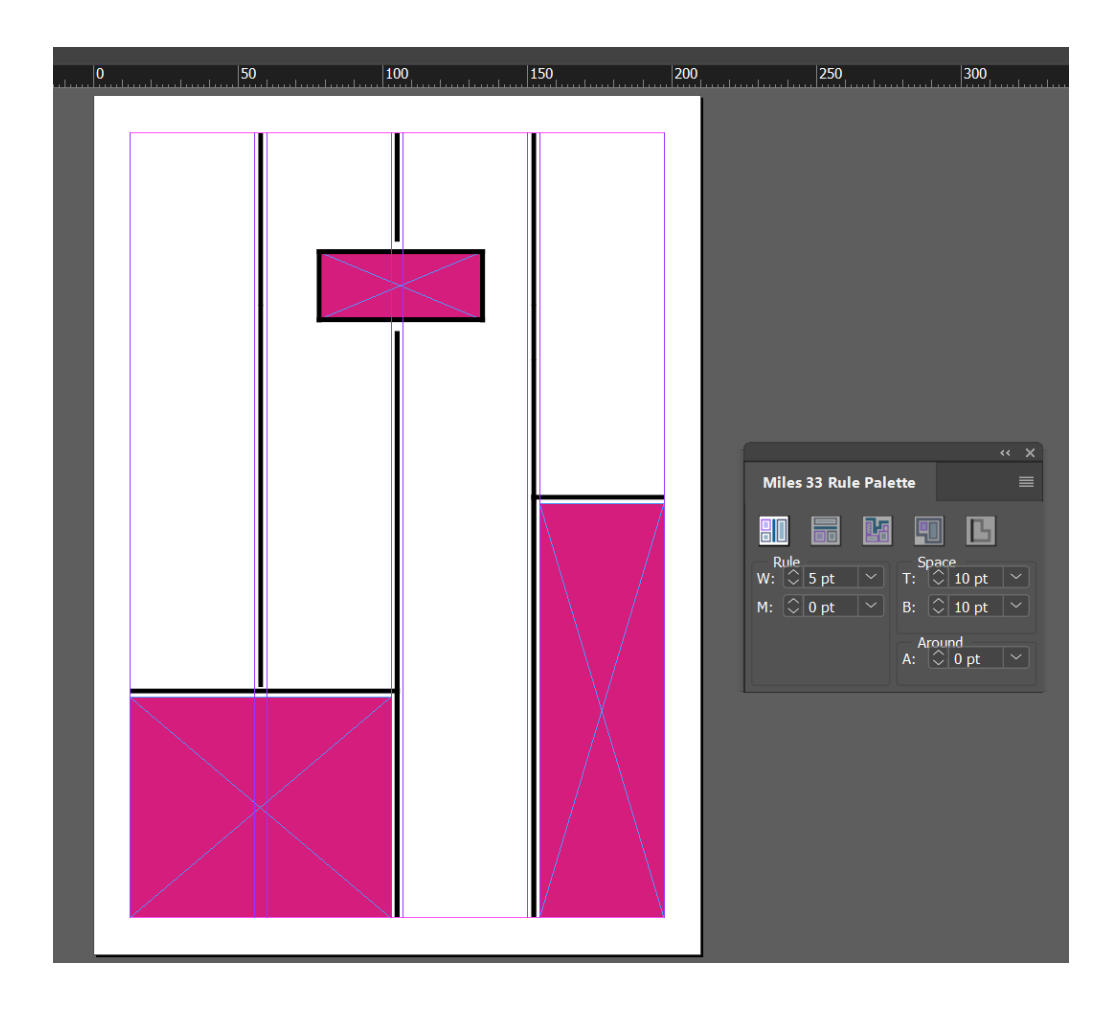